# Configuración de las políticas de control de acceso del plano de control para Secure Firewall Threat Defence y ASA

# Contenido

| Introducción                                                                                                |
|----------------------------------------------------------------------------------------------------|
| Prerequisites                                                                                               |
| Requirements                                                                                                |
| Componentes Utilizados                                                                                      |
| Antecedentes                                                                                                |
| Configurar                                                                                                  |
| Configuraciones                                                                                             |
| Configuración de una ACL de plano de control para FTD gestionada por FMC                                    |
| Configuración de una ACL de plano de control para FTD gestionada por FDM                                    |
| Configuración de una ACL de plano de control para ASA mediante CLI                                          |
| Configuración alternativa para bloquear los ataques de firewall seguro mediante el comando<br><u>'shun'</u> |
| <u>Verificación</u>                                                                                         |
| Errores relacionados                                                                                        |

# Introducción

Este documento describe el proceso para configurar las reglas de acceso del plano de control para Secure Firewall Threat Defense y Adaptive Security Appliance (ASA).

# Prerequisites

### Requirements

Cisco recomienda que tenga conocimiento sobre estos temas:

- Protección frente a amenazas de firewall (FTD)
- Administrador de dispositivos de firewall seguro (FDM)
- Centro de gestión de firewall seguro (FMC)
- ASA de firewall seguro
- · Lista de control de acceso (ACL)
- FlexConfig

### **Componentes Utilizados**

La información que contiene este documento se basa en las siguientes versiones de software y

hardware.

- Secure Firewall Threat Defence versión 7.2.5
- Secure Firewall Manager Center versión 7.2.5
- Secure Firewall Device Manager versión 7.2.5
- Secure Firewall ASA versión 9.18.3

La información que contiene este documento se creó a partir de los dispositivos en un ambiente de laboratorio específico. Todos los dispositivos que se utilizan en este documento se pusieron en funcionamiento con una configuración verificada (predeterminada). Si tiene una red en vivo, asegúrese de entender el posible impacto de cualquier comando.

# Antecedentes

El tráfico normalmente atraviesa un firewall y se enruta entre interfaces de datos; en algunas circunstancias, es beneficioso denegar el tráfico destinado al firewall seguro. El firewall seguro de Cisco puede utilizar una lista de control de acceso (ACL) del plano de control para restringir el tráfico "listo para usar". Un ejemplo de cuándo una ACL del plano de control puede ser útil sería controlar qué peers pueden establecer un túnel VPN (VPN de sitio a sitio o de acceso remoto) al firewall seguro.

Tráfico "mediante el dispositivo" de firewall seguro

El tráfico normalmente atraviesa los firewalls de una interfaz (entrante) a otra interfaz (saliente), lo que se conoce como tráfico 'mediante el dispositivo' y lo gestionan tanto las políticas de control de acceso (ACP) como las reglas de prefiltrado.

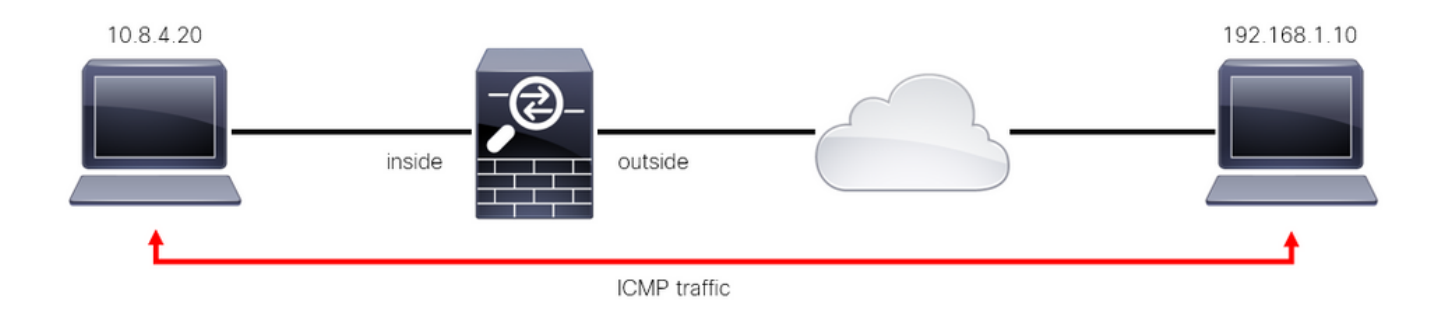

Imagen 1. Ejemplo de tráfico listo para usar

Tráfico "listo para usar" de firewall seguro

Hay otros casos en los que el tráfico está destinado directamente a una interfaz FTD (VPN de sitio a sitio o de acceso remoto), esto se conoce como tráfico "a la caja" y es administrado por el plano de control de esa interfaz específica.

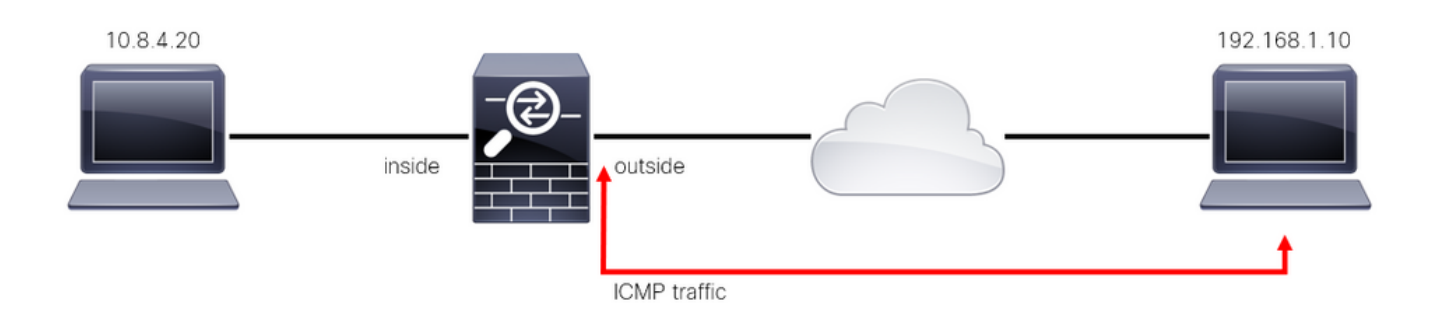

Imagen 2. Ejemplo de tráfico To-the-box

Consideraciones Importantes sobre las ACL del Plano de Control

- A partir de la versión 7.0 de FMC/FTD, se debe configurar una ACL del plano de control mediante FlexConfig, utilizando la misma sintaxis de comandos utilizada en el ASA.
- La palabra clave control-plane se agrega a la configuración del grupo de acceso, que aplicará el tráfico 'a' la interfaz de firewall segura. Sin la palabra del plano de control anexada al comando, la ACL restringiría el tráfico a 'través' del firewall seguro.
- Una ACL de plano de control no restringirá SSH, ICMP o TELNET entrante a una interfaz de firewall segura. Se procesan (se permiten o deniegan) según las directivas de configuración de la plataforma y tienen mayor prioridad.
- Una ACL del plano de control restringe el tráfico "al" propio firewall seguro, mientras que la política de control de acceso para el FTD o las ACL normales para el ASA, controla el tráfico "a través" del firewall seguro.
- A diferencia de una ACL normal, no hay una 'deny' implícita al final de la ACL.
- En el momento de la creación de este documento, la función de geolocalización de FTD no se puede utilizar para restringir el acceso al FTD.

## Configurar

En el siguiente ejemplo, un conjunto de direcciones IP de un país determinado intenta aplicar fuerza bruta VPN a la red al intentar iniciar sesión en el RAVPN FTD. La mejor opción para proteger el FTD contra estos ataques de fuerza bruta VPN es configurar una ACL de plano de control para bloquear estas conexiones a la interfaz FTD externa.

### Configuraciones

Configuración de una ACL de plano de control para FTD gestionada por FMC

Este es el procedimiento que debe seguir en un FMC para configurar una ACL del plano de control para bloquear los ataques de fuerza bruta de VPN entrantes a la interfaz FTD externa:

Paso 1. Abra la interfaz gráfica de usuario (GUI) de FMC mediante HTTPS e inicie sesión con sus

#### credenciales.

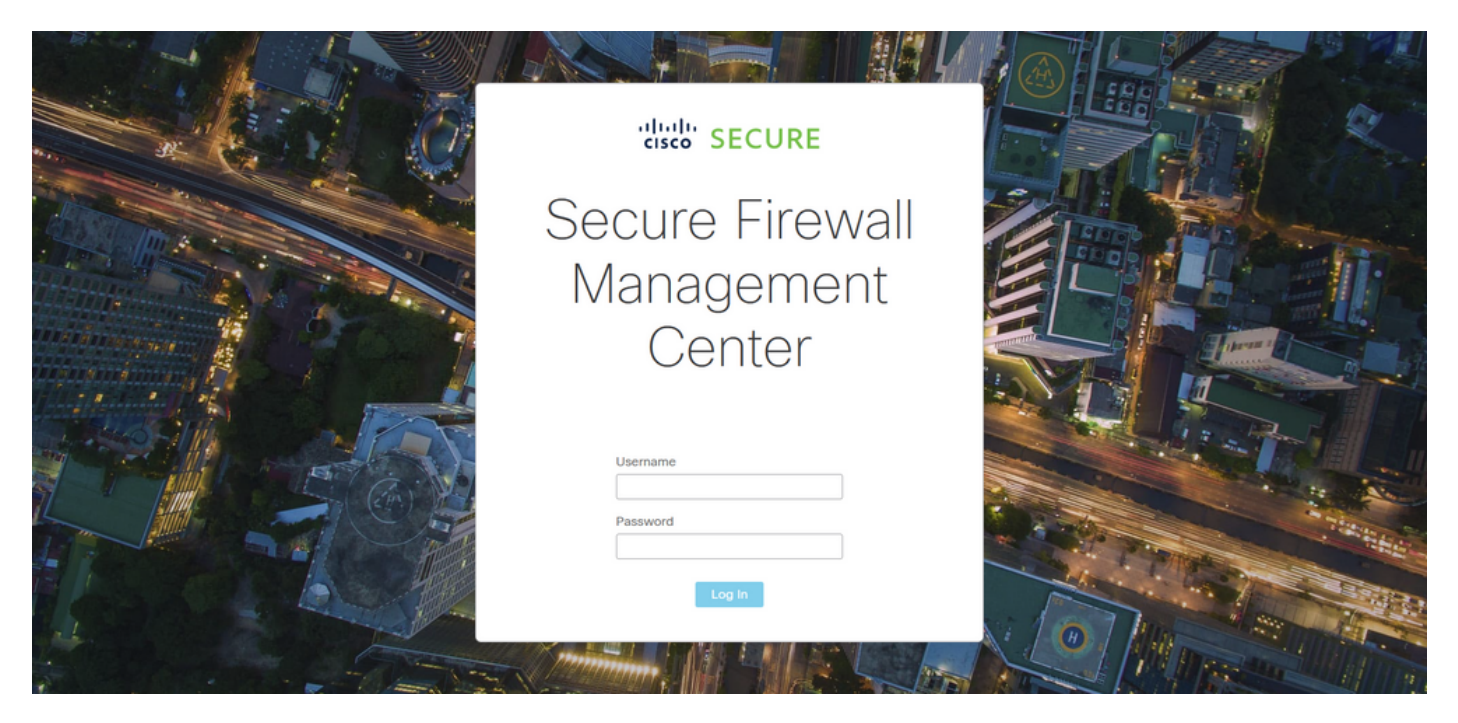

Imagen 3. Página de inicio de sesión de FMC

Paso 2. Necesita crear una ACL extendida. Para ello, navegue hasta Objetos > Gestión de objetos.

| Firewall Management Center<br>Overview / Dashboards / Dashboard                        | Overview | Analysis    | Policies     | Devices         | Objects               | Integration         |     | Deploy Q <mark>6</mark> 🌣 🕜 admi      | n - diada SECURE |
|----------------------------------------------------------------------------------------|----------|-------------|--------------|-----------------|-----------------------|---------------------|-----|---------------------------------------|------------------|
| Summary Dashboard (switch.dashboard)<br>Provides a summary of activity on the spolance |          |             |              |                 | Object N<br>Intrusion | lanagement<br>Rules |     |                                       | Reporting        |
| Network $	imes$ Threats Intrusion Events                                               | Status ( | Geolocation | QoS          |                 |                       |                     |     | Show the Last 1 hour                  | • 11             |
|                                                                                        |          |             |              |                 |                       |                     |     |                                       |                  |
| <ul> <li>Unique Applications over Time</li> </ul>                                      |          | -× •        | Top Web App  | lications Seen  |                       |                     |     | Top Client Applications Seen          |                  |
| No Data<br>Last updated 2 minutes ago                                                  |          |             |              | utes ago        | No Data               |                     |     | No Data<br>Last updated 2 minutes ago |                  |
| <ul> <li>Traffic by Application Risk</li> </ul>                                        |          |             | Top Server A | pplications See | n                     |                     | - × | Top Operating Systems Seen            |                  |
|                                                                                        |          |             |              |                 |                       |                     |     |                                       |                  |

Imagen 4. Gestión de objetos

Paso 2.1. En el panel izquierdo, navegue hasta Lista de acceso > Extendida para crear una ACL extendida.

| Firewall Managemen                                                                  | t Center <sub>Overview</sub>                                               | Analysis Policies                                       | Devices O                  | bjects Integration      | Dep                                              | olay Q 🧬 🌣 🛛                               | admin -                                    |
|-------------------------------------------------------------------------------------|----------------------------------------------------------------------------|---------------------------------------------------------|----------------------------|-------------------------|--------------------------------------------------|--------------------------------------------|--------------------------------------------|
| > AAA Server<br><ul> <li>Access List</li> <li>Extended</li> <li>Standard</li> </ul> | Network<br>A network object represents o<br>network discovery rules, event | ne or more IP addresses. N<br>searches, reports, and so | letwork objects are<br>on. | used in various places, | Add Network including access control policies, n | Filter     Show etwork variables, intrusio | Unused Objects<br>n rules, identity rules, |
| > Address Pools                                                                     | Name                                                                       |                                                         |                            |                         | Value                                            | Туре                                       | Override                                   |
| Application Filters<br>AS Path                                                      | any                                                                        |                                                         |                            |                         | 0.0.0.0/0<br>::/0                                | Group                                      | Q ≣ ₿                                      |
| Cipher Suite List                                                                   | any-ipv4                                                                   |                                                         |                            |                         | 0.0.0.0/0                                        | Network                                    | Q ≣ ₿                                      |
| > Community List                                                                    | any-ipv6                                                                   |                                                         |                            |                         | ::/0                                             | Host                                       | Q ≣ ₩                                      |
| <ul> <li>Distinguished Name</li> <li>DNS Server Group</li> </ul>                    | IPv4-Benchmark-Tests                                                       |                                                         |                            |                         | 198.18.0.0/15                                    | Network                                    | Q ≣ ₿                                      |
| > External Attributes                                                               | IPv4-Link-Local                                                            |                                                         |                            |                         | 169.254.0.0/16                                   | Network                                    | Q 🗑 👪                                      |
| File List                                                                           | IPv4-Multicast                                                             |                                                         |                            |                         | 224.0.0.0/4                                      | Network                                    | Q. () ₿                                    |
| Geolocation                                                                         | IPv4-Private-10.0.0.0-8                                                    |                                                         |                            |                         | 10.0.0/8                                         | Network                                    | Q ≣ ₩                                      |
| Interface                                                                           | IPv4-Private-172.16.0.0-12                                                 |                                                         |                            |                         | 172.16.0.0/12                                    | Network                                    | ବ ≣ ଈ                                      |
| Key Chain                                                                           | IPv4-Private-192.168.0.0-16                                                |                                                         |                            |                         | 192.168.0.0/16                                   | Network                                    | Q 🗎 👪                                      |
| Network                                                                             | IPv4-Private-All-RFC1918                                                   |                                                         |                            |                         | 10.0.0.0/8<br>172.16.0.0/12<br>192.168.0.0/16    | Group                                      | ଦ 🗎 ୫                                      |
| Policy List<br>Port                                                                 |                                                                            |                                                         |                            |                         | Display                                          | ing 1 - 14 of 14 rows 🔣                    | < Page 1 of 1 > >  C                       |

Imagen 5. Menú ACL extendido

### Paso 2.2. A continuación, seleccione Agregar lista de acceso ampliada.

| Firewall Managemen<br>Objects / Object Managemen | nt Center <sub>Overview</sub> | Analysis F          | Policies Devi      | ces Objects            | Integration                     | Deploy                       | Q 🧬 🌣 🔞               | admin <del>•</del>   · | elsee SECURE |
|--------------------------------------------------|-------------------------------|---------------------|--------------------|------------------------|---------------------------------|------------------------------|-----------------------|------------------------|--------------|
| > AAA Server                                     | Extended                      |                     |                    |                        |                                 | Add Extended Acces           | s List ् २ Filter     |                        |              |
| ✓ Access List                                    | An access list object, also k | nown as an access   | control list (ACI) | selects the traffic to | which a service will apply. Sta | andard-Identifies traffic ha | sed on destination :  | address only 1         | dentifies    |
| Extended                                         | traffic based on source and   | destination address | and ports. Supp    | orts IPv4 and IPv6 a   | dresses. You use these object   | s when configuring partic    | ular features, such a | s route maps.          |              |
| Standard                                         |                               |                     |                    |                        |                                 |                              |                       |                        |              |
| > Address Pools                                  | Name                          |                     |                    |                        |                                 | Value                        |                       | Override               |              |
| Application Filters                              |                               |                     |                    |                        |                                 |                              |                       |                        |              |
| AS Path                                          |                               |                     |                    |                        |                                 |                              |                       |                        |              |
| Community List                                   |                               |                     |                    |                        |                                 |                              |                       |                        |              |
| Distinguished Name                               |                               |                     |                    |                        |                                 |                              |                       |                        |              |
| DNS Server Group                                 |                               |                     |                    |                        |                                 |                              |                       |                        |              |
| > External Attributes                            |                               |                     |                    |                        |                                 |                              |                       |                        |              |
| File List                                        |                               |                     |                    |                        |                                 |                              |                       |                        |              |
| > FlexConfig                                     |                               |                     |                    |                        |                                 |                              |                       |                        |              |
| Geolocation                                      |                               |                     |                    |                        |                                 |                              |                       |                        |              |
| Interface                                        |                               |                     |                    |                        |                                 |                              |                       |                        |              |
| Key Chain                                        |                               |                     |                    |                        |                                 |                              |                       |                        |              |
| Network                                          |                               |                     |                    |                        |                                 |                              |                       |                        |              |
| > ркі                                            |                               |                     |                    |                        |                                 |                              |                       |                        |              |
| Policy List                                      |                               |                     |                    |                        |                                 |                              |                       |                        |              |
| Port                                             |                               |                     |                    |                        |                                 | No                           | data to display       | Page 1                 | of 1 > >  C  |
| > Prefix List                                    |                               |                     |                    |                        |                                 |                              |                       |                        |              |

Imagen 6. Agregar ACL extendida

Paso 2.3. Escriba un nombre para la ACL extendida y, a continuación, haga clic en el botón Agregar para crear una entrada de control de acceso (ACE):

| Firewall Mana<br>Objects / Object M    | agement Ce<br>anagement | nter     | Overview      | Analysis Policie | s Devices Ob | jects Integration |                      | Deploy Q  | 🧐 🌣 🔞         | admin <del>•</del>   •       | the SECURE  |
|----------------------------------------|-------------------------|----------|---------------|------------------|--------------|-------------------|----------------------|-----------|---------------|------------------------------|-------------|
| > AAA Server                           | New Exte                | nded Acc | cess List Obj | ect              |              |                   |                      |           |               |                              |             |
| Extended                               | Name<br>ACL-UNW         | ANTED-CO | UNTRY         |                  |              |                   |                      |           |               | dress only. In<br>oute maps. | dentifies   |
| > Address Pools<br>Application Filters | Entries (0)             |          |               |                  |              |                   |                      |           | Artel         | Override                     |             |
| AS Path<br>Cipher Suite List           | Sequence                | Action   | Source        | Source Port      | Destinat     | on Destinat       | tion Port Applicatio | n         | Add           |                              |             |
| Community List     Distinguished Name  |                         |          |               |                  |              |                   |                      |           |               |                              |             |
| DNS Server Group                       |                         |          |               |                  |              |                   |                      |           |               |                              |             |
| File List FlexConfig Configence        |                         |          |               |                  |              |                   |                      |           |               |                              |             |
| Interface                              | Allow Ot                | errides  |               |                  |              |                   |                      |           |               |                              |             |
| Network                                |                         |          |               |                  |              |                   |                      |           | Save          |                              |             |
| Policy List<br>Port                    |                         |          |               |                  |              |                   |                      | No data t | o display 🖂 < | Page 1                       | of 1 > >  C |
| > Deather Link                         |                         |          |               |                  |              |                   |                      |           |               |                              |             |

Imagen 7. Entradas de ACL extendidas

Paso 2.4. Cambie la acción ACE a Block (Bloquear), luego agregue la red de origen para que coincida con el tráfico que debe ser denegado al FTD, mantenga la red de destino como Any (Cualquiera) y haga clic en el botón Add (Agregar) para completar la entrada ACE:

- En este ejemplo, la entrada ACE configurada bloqueará los ataques de fuerza bruta VPN que provienen de la subred 192.168.1.0/24.

| Firewa<br>Objects /         | Action:<br>Block                        |                         |                          | cisco SECURE     |
|-----------------------------|-----------------------------------------|-------------------------|--------------------------|------------------|
| > AAA Server                | Logging:<br>Default                     |                         |                          |                  |
| Extended                    | Log Level:                              |                         |                          | Identifies<br>3. |
| Standard Address Pools      | Log Interval:                           |                         |                          |                  |
| Application Filt<br>AS Path | 300 Sec.<br>Network Port () Application |                         |                          | / ≣ 88           |
| Cipher Suite Lis            | Available Networks C +                  | Source Networks (1)     | Destination Networks (0) |                  |
| > Distinguished N           | Q Search by name or value               | 192.168.1.0/24          | any                      |                  |
| DNS Server Gro              | any Add to Source                       |                         |                          |                  |
| > External Attribu          | any-ipv4 Add to Destination             |                         |                          |                  |
| File List                   | any-ipv6                                |                         |                          |                  |
| > FlexConfig                | IPv4-Benchmark-Tests                    |                         |                          |                  |
| Geolocation                 | IPv4-Link-Local                         |                         |                          |                  |
| Interface                   | IPv4-Multicast                          |                         |                          |                  |
| Key Chain                   | IPv4-Private-10.0.0.0-8                 |                         |                          |                  |
| Network                     | IPv4-Private-172.16.0.0-12              | Enter an IP address Add | Enter an IP address Add  |                  |
| > ркі                       |                                         |                         |                          |                  |
| Policy List                 |                                         |                         |                          |                  |
| Port                        |                                         |                         | Cancel                   |                  |
| > Prefix List               |                                         |                         | Calleer                  |                  |

Imagen 8. Redes denegadas

Paso 2.5. En caso de que necesite agregar más entradas ACE, vuelva a hacer clic en el botón Add (Agregar) y repita el paso 2.4. Después de esto, haga clic en el botón Save (Guardar) para completar la configuración de ACL.

| Firewall Managemen<br>Objects / Object Management | Edit Exten      | nded Acc | ess List Object |             |             |                  |                            | 0           | cisco SECURE     |
|---------------------------------------------------|-----------------|----------|-----------------|-------------|-------------|------------------|----------------------------|-------------|------------------|
| ➢ AAA Server ✓ Access List                        | Name<br>ACL-UNW | ANTED-CC | PUNTRY          |             |             |                  |                            |             |                  |
| Extended                                          | Entries (1)     |          |                 |             |             |                  |                            |             | Identifies       |
| Standard                                          |                 |          |                 |             |             |                  |                            | Add         |                  |
| > Address Pools                                   |                 |          |                 |             |             |                  |                            |             |                  |
| Application Filters                               | Sequence        | Action   | Source          | Source Port | Destination | Destination Port | Application                |             | 人主体              |
| AS Path                                           | 1               | Block    | 192.168.1.0/24  |             |             |                  |                            | 11          |                  |
| Cipher Suite List                                 |                 |          |                 |             |             |                  |                            |             |                  |
| > Community List                                  |                 |          |                 |             |             |                  |                            |             |                  |
| > Distinguished Name                              |                 |          |                 |             |             |                  |                            |             |                  |
| DNS Server Group                                  |                 |          |                 |             |             |                  |                            |             |                  |
| > External Attributes                             |                 |          |                 |             |             |                  |                            |             |                  |
| File List                                         | Allow Ov        | verrides |                 |             |             |                  |                            |             |                  |
| > FlexConfig                                      |                 |          |                 |             |             |                  |                            |             |                  |
| Geolocation                                       |                 |          |                 |             |             |                  |                            |             |                  |
| Interface                                         |                 |          |                 |             |             |                  |                            | Save        |                  |
| Key Chain                                         |                 |          |                 |             |             |                  |                            |             |                  |
| Network                                           |                 |          |                 |             |             |                  |                            |             |                  |
| > ркі                                             |                 |          |                 |             |             |                  |                            |             |                  |
| Policy List                                       |                 |          |                 |             |             |                  |                            |             |                  |
| Port                                              |                 |          |                 |             |             |                  | Displaying 1 - 1 of 1 rows | I< < Page 1 | of 1 $>$ $>$ $C$ |
| > Prefix List                                     |                 |          |                 |             |             |                  |                            |             |                  |

Imagen 9. Entradas de ACL extendidas completadas

Paso 3. A continuación, debe configurar un objeto Flex-Config para aplicar la ACL del plano de control a la interfaz FTD externa. Para ello, desplácese al panel izquierdo y seleccione la opción FlexConfig > Objeto FlexConfig.

| P         | Firewall Management<br>Objects / Object Management | t Center                          | Overview                        | Analysis                         | Policies                          | Devices                            | Objects                           | Integration                                                  | Deploy                                                         | ¢ 🔮                                | 🕴 🕜 admin 🔻                             | cisco SECURE         |
|-----------|----------------------------------------------------|-----------------------------------|---------------------------------|----------------------------------|-----------------------------------|------------------------------------|-----------------------------------|--------------------------------------------------------------|----------------------------------------------------------------|------------------------------------|-----------------------------------------|----------------------|
| > AA      | A Server                                           | Extende                           | d                               |                                  |                                   |                                    |                                   |                                                              | Add Extended Acces                                             | s List ् ९                         | ilter                                   |                      |
| ✓ Acc     | Extended                                           | An access list<br>traffic based o | object, also known source and d | own as an acc<br>lestination add | ess control lis<br>ress and ports | t (ACL), select<br>s. Supports IPv | s the traffic to<br>4 and IPv6 ad | which a service will apply. S<br>dresses. You use these obje | Standard-Identifies traffic be<br>ects when configuring partic | ased on destin<br>ular features, : | ation address only<br>such as route map | y. Identifies<br>ps. |
| > Ad      | dress Pools                                        | Name                              |                                 |                                  |                                   |                                    |                                   |                                                              | Value                                                          |                                    | Override                                |                      |
| Ap)<br>AS | plication Filters<br>Path                          | ACL-UNWANT                        | TED-COUNTRY                     |                                  |                                   |                                    |                                   |                                                              |                                                                |                                    |                                         | 1 1 6                |
| Cip       | her Suite List                                     |                                   |                                 |                                  |                                   |                                    |                                   |                                                              |                                                                |                                    |                                         |                      |
| > Coi     | mmunity List                                       |                                   |                                 |                                  |                                   |                                    |                                   |                                                              |                                                                |                                    |                                         |                      |
| DIS       | S Server Group                                     |                                   |                                 |                                  |                                   |                                    |                                   |                                                              |                                                                |                                    |                                         |                      |
| > Ext     | ernal Attributes                                   |                                   |                                 |                                  |                                   |                                    |                                   |                                                              |                                                                |                                    |                                         |                      |
| File      | List                                               |                                   |                                 |                                  |                                   |                                    |                                   |                                                              |                                                                |                                    |                                         |                      |
| Y Fle     | xConfig                                            |                                   |                                 |                                  |                                   |                                    |                                   |                                                              |                                                                |                                    |                                         |                      |
|           | FlexConfig Object                                  |                                   |                                 |                                  |                                   |                                    |                                   |                                                              |                                                                |                                    |                                         |                      |
| Ge        | plocation                                          |                                   |                                 |                                  |                                   |                                    |                                   |                                                              |                                                                |                                    |                                         |                      |
| Inte      | erface                                             |                                   |                                 |                                  |                                   |                                    |                                   |                                                              |                                                                |                                    |                                         |                      |
| Key       | / Chain                                            |                                   |                                 |                                  |                                   |                                    |                                   |                                                              |                                                                |                                    |                                         |                      |
| Net       | work                                               |                                   |                                 |                                  |                                   |                                    |                                   |                                                              |                                                                |                                    |                                         |                      |
| > ркі     |                                                    |                                   |                                 |                                  |                                   |                                    |                                   |                                                              | Displaying                                                     | 1 - 1 of 1 rows                    | K < Page 1                              | of 1 > >  C          |
| Del       | inst link                                          |                                   |                                 |                                  |                                   |                                    |                                   |                                                              |                                                                |                                    |                                         |                      |

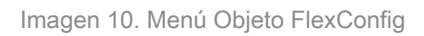

Paso 3.1. Haga clic en Agregar objeto FlexConfig.

| Firewall Manageme                                                                       | It Center Overview Analysis Policies Devices Objects Integ                                                      | pration Deptoy Q 🥩 🌣 🕜 admin 🔻 🖞                                             |
|-----------------------------------------------------------------------------------------|----------------------------------------------------------------------------------------------------|------------------------------------------------------------------------------|
| <ul> <li>AAA Server</li> <li>Access List</li> <li>Extended</li> <li>Standard</li> </ul> | FlexConfig Object<br>FlexConfig Object include device configuration commands, variables, and scripting language | Add FlexConfig Object                                                        |
| > Address Pools                                                                         | Name                                                                                                    | Description                                                                  |
| Application Filters<br>AS Path                                                          | Default_DNS_Configure                                                                                           | Configure Default DNS with the help of TextObj ${f F_2}$ Q, $\ \widehat{\ }$ |
| Cipher Suite List                                                                       | Default_Inspection_Protocol_Disable                                                                             | Disable Default Inspection. 📲 🔍 🗎                                            |
| > Community List                                                                        | Default_Inspection_Protocol_Enable                                                                              | Enable Default Inspection. 😼 Q 🗎                                             |
| Distinguished Name     DNS Segrer Group                                                 | DHCPv6_Prefix_Delegation_Configure                                                                              | Configure one outside (PD client) and one insid 📲 Q 🗎                        |
| External Attributes                                                                     | DHCPv6_Prefix_Delegation_UnConfigure                                                                            | Remove configuration of one outside (PD client 🛛 🖥 🔍 🗎                       |
| File List                                                                               | DNS_Configure                                                                                                   | Configure DNS with the help of TextObjects dn ${f P} \ {f Q} \ $             |
| <ul> <li>FlexConfig</li> <li>FlexConfig Object</li> </ul>                               | DNS_UnConfigure                                                                                                 | Remove the DNS configurations. 🖥 Q 📄                                         |
| Text Object                                                                             | Eigrp_Configure                                                                                                 | Configures eigrp. 1. Configures next hop. 2. co 📲 Q 🗎                        |
| Geolocation                                                                             | Eigrp_Interface_Configure                                                                                       | Configures interface parameters for eigrp. 1, C 🖥 🔍 🗎                        |
| Interface                                                                               | Eigrp_UnConfigure                                                                                               | Clears eigrp configuration for an AS                                         |
| Key Chain                                                                               | Eigra Llaconfigura All                                                                                          | Close elementation in O                                                      |
| > ркі                                                                                   |                                                                                                    | Displaying 1 - 20 of 48 rows I < < Page 1 of 3 > I C                         |

Imagen 1. Agregar Objeto Flexconfig

Paso 3.2. Agregue un nombre para el objeto FlexConfig y, a continuación, inserte un objeto de directiva ACL. Para ello, seleccione Insertar > Insertar objeto de directiva > Objeto ACL extendido.

| AAA Server AAA Server Cathodical Standard A doress Lat Standard Aca Cosy-pasting any rich text might introduce line breaks while generating CLL Please verify the CLI before deployment. Impert Polyney Object A cogr-pasting any rich text might introduce line breaks while generating CLL Please verify the CLI before deployment. Impert Polyney Object A cogr-pasting any rich text might introduce line breaks while generating CLL Please verify the CLI before deployment. Impert Polyney Object Impert Polyney Object Impert Polyney Object Impert Polyney Object Impert Polyney Object Intert Strete Key Scattard ACL Object Intert Matrixbutes Fiel Lat Variables Variables Impert Polyney Object Intert Dimension Default Value Property To records to display Intert Strete Key Intert Dimension Default Value Property To records to display Intert Strete Key Intert Dimension Default Value Property To records to display Intert Strete Key Intert Dimension Default Value Property To records to display Intert Strete Key Intert Dimension Default Value Property To records to display Intert Strete Key Intert Dimension Default Value Property To records to display Intert Dimension Default Value Property To records to display Intert Dimension Default Value Property To records to display Intert Dimension Default Value Property To records to display Intert Dimension Default Value Property To records to display Intert Dimension Default Value Property To records to display Intert Dimension Default Value Property To records to display Intert Dimension Default Value Property To records to display Intert                                                                                                    | Firewall Manageme     | Name:<br>OBJ-FC-CONTROL-PLANE |                                |                         |                         |                     |             | 🏄 👩 admin 🔻 讨         |               |
|----------------------------------------------------------------------------------------------------|-----------------------|-------------------------------|--------------------------------|-------------------------|-------------------------|---------------------|-------------|-----------------------|---------------|
| AAA Server AAA Server AAA Server Access Lit Standard A docess Lot Standard A docess Pools Application Filters Application Filters Application Filters As Path Cipher Suite List Distinguished Name Distinguished Name PiexConfig • Variables • File List • Variables • Nore ords to display File List • Name Dimension Default Value Property (Type: Name) Override Description • Nore ords to display • Pid • Converting • Pid • Converting • Converting • Converting • Converting • Pid • Converting • Converting • Converting • Converting • Converting • Converting • Converting • Converting • Pid • Converting • Converting                                                                                                    |                       | Description:                  |                                |                         |                         |                     |             |                       |               |
| Access Lat Extended Standard Address Pools Applications Filters As Path Cipher Suite List Community Lat Community Lat Community Lat Community Lat Statenaided Act Object Text Object Text Object Text Object Text Object Name Dimension Default Value Property No records to display Override Description No records to display (X < Page 1 di < 2 < 2000 (X < Page 1 di < 2 < 2000 di < 2 < 2000 </td <td>&gt; AAA Server</td> <td></td> <td></td> <td></td> <td></td> <td></td> <td></td> <td>Filter</td> <td></td>                                                                                                    | > AAA Server          |                               |                                |                         |                         |                     |             | Filter                |               |
| Extended   Sundard   > Address Pools   Application Filters   AS Path   Cipher Suite List   > Community List   > Distinguished Name   DNS Server Group   > External Attributes   File List   • Config Object   • Variables   • Name   Dimension   Default Value   No records to display   interface   Koy Chain   Network   > PK1                                                                                                    |                       |                               |                                |                         |                         |                     |             |                       |               |
| Standard   > Address Pools   Application Filters   AS Path   Cipher Suite List   > Community List   > Distinguished Name   DNS Server Group   > External Attributes   File List           Variables   Name   Dimension   Default Value   Property   (Override   Description   intert Sort Cope   > PKi                                                                                                    | Extended              | Copy-pasting any rich to      | ext might introduce line break | s while generating CLI. | . Please verify the     | e CLI before deploy | ment.       |                       |               |
| Address Pools<br>Application Filters<br>AS Path<br>Cipher Suite List<br>> Community List<br>> Distinguished Name<br>DNS Server Group<br>> External Atributes<br>File List<br>Variables<br>Name<br>Network<br>No records to display                                                                                                    | Standard              | locart -                      | Deployment:                    |                         | - Tree                  | Annend              |             |                       |               |
| Application Filters AS Path Cipher Suite List Community List Community Community Community List Community Community | > Address Pools       | Insert Policy Object          | Taut Object                    |                         | Type.                   | Append              | •           |                       |               |
| AS Path<br>Cipher Suite List<br>> Community List<br>> Distinguished Name<br>DNS Server Group<br>> External Attributes<br>File List<br>Variables<br>File List<br>Variables<br>File Config Object<br>Text Object<br>Geolocation<br>Interface<br>Key Chain<br>Network<br>> Kil                                                                                                    | Application Filters   | Insert System Variable N      | Network                        |                         |                         |                     |             | the help of TextObi   | Fa a T        |
| Cipher Suite List   > Community List   > Distinguished Name   DNS Server Group   > External Attributes   File List   > FlexConfig   • Variables   Name   Dimension   Default Value   Property   Override   Description   interface   key Chain   Network   > PKi                                                                                                    | AS Path               | Insert Secret Key             | Security Zenes                 |                         |                         |                     |             |                       |               |
| Community List Distinguished Name DNS Server Group External Attributes File List • Variables • Variables • Variables • Route Map • Override Discription • Route Map • Override Discription • Route Map • Override Discription • resconfig • Anne Dimension Default Value Property (TypesName) • Override Description • resconfig • override • Discription • resconfig • Anne Dimension Default Value • Property • No records to display • terride • override • Description • override • override • Description • override • override • overide • override • override • overrid                                                                                                    | Cipher Suite List     |                               | Standard ACL Object            |                         |                         |                     |             |                       | <b>η</b> α -  |
| > Distinguished Name   DNS Server Group   > External Attributes   File Llat   • FlexConfig   • Variables   • Variables   • Name   Dimension   Default Value   Property   (TypesName)   Override   Description   interface   Key Chain   Network   > PKi                                                                                                    | > Community List      |                               | Extended ACL Object            |                         |                         |                     |             |                       | ¶∎ Q =        |
| DNS Server Group   > External Attributes   File List   • Variables   • Variables   • Variables   • Variables   • Name   Dimension   Default Value   Property   (TypesName)   Override   Description   interface   key Chain   Network   > PKi                                                                                                    | > Distinguished Name  |                               | Route Map                      |                         |                         |                     |             | lient) and one insid  | Faq =         |
| > External Attributes       File List       a outside (PD client                                                                                                    | DNS Server Group      |                               | Route Map                      |                         |                         |                     |             |                       |               |
| Flie List                                                                                                    | > External Attributes |                               |                                |                         |                         |                     |             | e outside (PD client  | <u>н</u> с –  |
| ✓ FlexConfig       ↓ Variables       on s.       Image: Second second second                                                           |                       |                               |                                |                         |                         |                     |             | of TextObjects dn     | ¶∎ q =        |
| FlexConfig Object     Name     Dimension     Default Value     Property<br>(Type:Name)     Override     Description       Text Object     Interface     Interface                                                                                                    | ✓ FlexConfig          | ▼ Variables                   |                                |                         |                         |                     |             | lions                 | Ra ⊇          |
| Text Object     Interface       Geolocation     No records to display       Interface     Interface       Key Chain     Interface       Network     Interface       > PKI     Interface                                                                                                    |                       | Name                          | Dimension                      | Default Value           | Property<br>(Type:Name) | Override            | Description | 0115.                 |               |
| Geolocation     NoticeUsia to display       Interface     ters for eigrp. 1. C I a Q i       Key Chain     ran AS       Network     Image: Constant Constant Con                                                                                                    | Text Object           |                               |                                | No records to d         | (Type:rume)             |                     |             | res next hop. 2. co   | <b>П</b> О, П |
| Interface     Key Chain     r an AS     Fa Q i       Network     Fa Q i     Fa Q i       Vertice     Fa Q i     Fa Q i       Vertice     Vertice     Fa Q i       Vertice     Vertice     Fa Q i                                                                                                    | Geolocation           |                               |                                | No Tecolas to a         | врнау                   |                     |             | sters for eigrp. 1. C | <b>₽</b> Q →  |
| Key Chain     Pair As     Image: Chain       Network     Image: Chain     Image: Chain       > PKI     Image: Chain     Image: Chain                                                                                                    | Interface             |                               |                                |                         |                         |                     |             | A ne x                | E o =         |
| Network         Fig.q.           > PKI         K < Page 1 of 3 > >IC                                                                                                    | Key Chain             |                               |                                |                         |                         |                     |             | pi all AS             |               |
| > PKI                                                                                                    | Network               |                               |                                |                         |                         |                     |             |                       | Fi Q          |
|                                                                                                    | > ркі                 |                               |                                |                         |                         |                     |             | s IC < Page 1         | of 3 > >  C   |

Imagen 12. Variable de objeto FlexConfig

Paso 3.3. Agregue un nombre para la variable de objeto ACL y, a continuación, seleccione la ACL extendida que se creó en el paso 2.3; después de esto, haga clic en el botón Save (Guardar).

| Firewall Managemen                                                                                                    | Name:<br>OBJ-FC-CONTROL-PLANE | :                                                                                                    |                                           |         | ⊁ 🥑 admin ▾ 🏻 🖞                                                      | sco SECURE   |
|----------------------------------------------------------------------------------------------------|-------------------------------|----------------------------------------------------------------------------------------------------|-------------------------------------------|---------|----------------------------------------------------------------------|--------------|
| > AAA Server<br>~ Access List                                                                                                    | Description:                  | Insert Extended Access List Object Var                                                                  | iable 🛛 🔞                                 |         | Filter                                                               |              |
| Extended<br>Standard<br>> Address Pools<br>Application Filters<br>AS Path<br>Cipher Suite List<br>> Community List<br>> Distinguished Name<br>DNS Server Group<br>> External Attributes | Copy-pasting any rich         | Variable Name: VAR-ACL-UNWANTED-COUNTRY Description:  Available Objects C Q Search C C UNWANTED COUNTRY | Selected Object<br>FlacL-UNWANTED-COUNTRY |         | the help of TextObj<br>;lient) and one insid<br>a outside (PD client |              |
| File List<br>Y FlexConfig                                                                                                    | ▼ Variables                   |                                                                                                    |                                           |         | > of TextObjects dn                                                  | ¶<br>¶<br>10 |
| FlexConfig Object<br>Text Object<br>Geolocation<br>Interface<br>Key Chain<br>Network                                                                                                    | Name                          |                                                                                                    | Cancel                                    | ription | Ions.<br>Ires next hop. 2. co<br>Iters for eigrp. 1. C<br>In AS      |              |
| > PKI<br>Policy List                                                                                                    |                               |                                                                                                    |                                           | Cancel  | s I< < Page 1                                                        | of 3 > > C   |

Imagen 13. Asignación de ACL de variable de objeto FlexConfig

Paso 3.4. Luego, configure la ACL del plano de control como entrante para la interfaz externa de la siguiente manera.

Sintaxis de la línea de comandos:

```
access-group "variable name starting with $ symbol" in interface "interface-name" control-plane
```

Esto se traduce en el siguiente ejemplo de comando, que utiliza la variable ACL creada en el paso anterior 2.3 'VAR-ACL-UNWANTED-COUNTRY' de la siguiente manera:

```
access-group $VAR-ACL-UNWANTED-COUNTRY in interface outside control-plane
```

Así se debe configurar en la ventana de objetos de FlexConfig. A continuación, seleccione el botón Guardar para completar el objeto de FlexConfig.

| Firewall Manageme     | Name:<br>OBJ-FC-CONTROL-PLANE         |                         |                         |                   |                   |             | ≵ 🥝 admin <del>v</del>   "≵ | secure          |
|-----------------------|---------------------------------------|-------------------------|-------------------------|-------------------|-------------------|-------------|-----------------------------|-----------------|
| > AAA Server          | Description:                          |                         |                         |                   |                   |             | Filter                      |                 |
| ✓ Access List         |                                       |                         |                         |                   |                   |             |                             |                 |
| Extended              | A Copy-pasting any rich text might in | troduce line breaks     | s while generating CLI. | Please verify the | CLI before deploy | ment.       |                             |                 |
| Standard              |                                       |                         |                         |                   |                   |             |                             |                 |
| > Address Pools       | Insert V 🔢 Deployment                 | Once                    |                         | Type:             | Append            | •           |                             |                 |
| Application Filters   | access-group \$VAR-ACL-UNWANTED-COUN  | TRY in interface outsid | e control-plane         |                   |                   |             | the help of TextObj         | <b>₽</b> _ 0, ] |
| AS Path               |                                       |                         |                         |                   |                   |             |                             | Bo =            |
| Cipher Suite List     |                                       |                         |                         |                   |                   |             |                             |                 |
| > Community List      |                                       |                         |                         |                   |                   |             |                             | ¶∎ Q            |
| > Distinguished Name  |                                       |                         |                         |                   |                   |             | lient) and one insid        | Ela Q ≣         |
| DNS Server Group      |                                       |                         |                         |                   |                   |             |                             |                 |
| > External Attributes |                                       |                         |                         |                   |                   |             | e outside (PD client        | <b>Г</b> а ( )  |
|                       |                                       |                         |                         |                   |                   |             | of TextObjects dn           | <b>₽</b> a ⊂    |
| ✓ FlexConfig          | ▼ Variables                           |                         |                         |                   |                   |             |                             | B. A. E         |
|                       | Name                                  | Dimension               | Default Value           | Property          | Override          | Description | lons.                       |                 |
| Text Object           |                                       |                         |                         | (Type:Name)       |                   |             | ires next hop. 2. co        | ¶∎ Q            |
| Geolocation           | VAR-ACL-UNWANTED-COUNTRY              | SINGLE                  | ACL-UNWANTED            | EXD_ACL:A         | false             |             | eters for eigro. 1. C       | En α ⊒          |
| Interface             |                                       |                         |                         |                   |                   |             |                             |                 |
| Key Chain             |                                       |                         |                         |                   |                   |             | or an AS                    | Fi Q 📄          |
| Network               |                                       |                         |                         |                   |                   |             |                             | ¶a q =          |
| > ркі                 |                                       |                         |                         |                   |                   |             | s IK < Page 1               | of 3 > >  C     |
| Policy List           |                                       |                         |                         |                   |                   | Cancel Save |                             |                 |

Imagen 14. Línea de comandos completa del objeto Flexconfig

Paso 4. Debe aplicar la configuración del objeto FlexConfig al FTD. Para ello, vaya a Dispositivos > FlexConfig.

| Circle Cobjects / Object Management                                    | Center <sub>Overview Analysis</sub> Policies                                   | Devices Objects                                                                      | Integration                                                                                                 | Deploy Q 🤩 🛔                                                                           | 🌣 🕝 admin <del>v</del> 🏻 | SECURE         |
|------------------------------------------------------------------------|--------------------------------------------------------------------------------|--------------------------------------------------------------------------------------|----------------------------------------------------------------------------------------------------|----------------------------------------------------------------------------------------|--------------------------|----------------|
| AAA Server     Access List     Extended     Standard     Address Pools | FlexConfig Object FlexConfig Object include device configuration command: Name | Device Management<br>Device Upgrade<br>NAT<br>QoS<br>Platform Settings<br>FlexConfig | VPN<br>Site To Site<br>Remote Access<br>Dynamic Access Policy<br>Troubleshooting<br>Site to Site Monitoring | Troubleshoot<br>File Download<br>Threat Defense CLI<br>Packet Tracer<br>Packet Capture | ilter                    |                |
| Application Filters<br>AS Path                                         | Defaul                                                                         | Certificates                                                                         |                                                                                                    |                                                                                        | he help of TextObj       | ¶∎ Q           |
| Cipher Suite List                                                      | Default_Inspo                                                                  | action_Protocol_Disable                                                              |                                                                                                    | Disable Default Inspection.                                                            |                          | ¶∎ Q,          |
| > Community List                                                       | Default_Insp                                                                   | ection_Protocol_Enable                                                               |                                                                                                    | Enable Default Inspection.                                                             |                          | <b>₽</b> 0,    |
| > Distinguished Name                                                   | DHCPv6_Pref                                                                    | ix_Delegation_Configure                                                              |                                                                                                    | Configure one outside (PD c                                                            | lient) and one insid     | Fa Q =         |
| DNS Server Group                                                       |                                                                                |                                                                                      |                                                                                                    |                                                                                        |                          |                |
| > External Attributes                                                  | DHCPv6_Prefix                                                                  | _Delegation_UnConfigure                                                              |                                                                                                    | Remove configuration of one                                                            | e outside (PD client     | <b>a</b> ⊲ ∥   |
| File List                                                              | DN                                                                             | S_Configure                                                                          |                                                                                                    | Configure DNS with the help                                                            | o of TextObjects dn      | <b>₽</b> 0, `` |
| ✓ FlexConfig                                                           | DNS                                                                            | S UnConfigure                                                                        |                                                                                                    | Remove the DNS configurat                                                              | ions                     | R q            |
| FlexConfig Object                                                      |                                                                                | _onooningalo                                                                         |                                                                                                    | nonore ine onto comgarae                                                               | iono.                    |                |
| Text Object                                                            | Eig                                                                            | rp_Configure                                                                         |                                                                                                    | Configures eigrp. 1. Configu                                                           | ires next hop. 2. co     | R Q            |
| Geolocation                                                            | Eigrp_In                                                                       | terface_Configure                                                                    |                                                                                                    | Configures interface parame                                                            | aters for eigrp. 1. C    | <b>₽</b> q     |
| Interface                                                              | Figu                                                                           | n UnConfigure                                                                        |                                                                                                    | Clears eigrn configuration fr                                                          | ar an AS                 | R a =          |
| Key Chain                                                              |                                                                                |                                                                                      |                                                                                                    | chaine engrip deringeretren it                                                         |                          |                |
| Network                                                                | Eigrp_                                                                         | Unconfigure_All                                                                      |                                                                                                    | Clears eigrp configuration.                                                            |                          |                |
| > ркі                                                                  |                                                                                |                                                                                      |                                                                                                    | Displaying 1 - 20 of 49 row                                                            | s I< < Páge 1            | of 3 > >  C    |

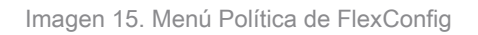

Paso 4.1. A continuación, haga clic en New Policy (Nueva política) si aún no hay una FlexConfig creada para el FTD o edite la política FlexConfig existente.

| Firewall Management Center<br>Devices / FlexConfig | Overview | Analysis | Policies | Devices | Objects      | Integration  |               | Deploy | م 🧬 | 🗘 🕜 admin | cisco SECURE |
|----------------------------------------------------|----------|----------|----------|---------|--------------|--------------|---------------|--------|-----|-----------|--------------|
|                                                    |          |          |          |         |              |              |               |        |     |           | New Policy   |
| FlexConfig Policy                                  |          |          | Status   |         |              |              | Last Modified |        |     |           |              |
|                                                    |          |          |          |         | created. Add | a new policy |               |        |     |           |              |
|                                                    |          |          |          |         |              |              |               |        |     |           |              |
|                                                    |          |          |          |         |              |              |               |        |     |           |              |
|                                                    |          |          |          |         |              |              |               |        |     |           |              |
|                                                    |          |          |          |         |              |              |               |        |     |           |              |
|                                                    |          |          |          |         |              |              |               |        |     |           |              |
|                                                    |          |          |          |         |              |              |               |        |     |           |              |
|                                                    |          |          |          |         |              |              |               |        |     |           |              |
|                                                    |          |          |          |         |              |              |               |        |     |           |              |
|                                                    |          |          |          |         |              |              |               |        |     |           |              |
|                                                    |          |          |          |         |              |              |               |        |     |           |              |

Imagen 16. Creación de la política FlexConfig

Paso 4.2. Agregue un nombre para la nueva política FlexConfig y seleccione el FTD al que desea aplicar la ACL del plano de control creada.

| Firewall Management Center | Overview Analysis Policies                                                                                                    | Devices Objects Integration |      | play Q 🔮 🌣 🕜 admin 🛛 🔤 🐯 SECURE |
|----------------------------|----------------------------------------------------------------------------------------------------|-----------------------------|------|---------------------------------|
|                            |                                                                                                    |                             |      |                                 |
| FlexConfig Policy          | New Policy                                                                                                    |                             | 0    |                                 |
|                            | Name:         FLEXCONFIG-POLICY         Description:         Targeted Devices         Select devices to which you want to Available Devices         Q. Search by name or value         FTD-CONTROL-PLANE | Add to Policy               |      |                                 |
|                            |                                                                                                    |                             | Save |                                 |

Imagen 17. Asignación de dispositivo de política FlexConfig

Paso 4.3. En el panel izquierdo, busque el objeto FlexConfig creado en el paso 3.2 anterior y, a continuación, agréguelo a la directiva FlexConfig haciendo clic en la flecha derecha situada en el centro de la ventana. A continuación, haga clic en el botón Save (Guardar).

| Firewall Management Center<br>Devices / Flexconfig Policy Editor | Overview   | Analysis    | Policies    | Devices | Objects     | Integration | Deploy Q 🤩 🎝 🔞 admin 🕇 🥲 SECUR                     | εE |
|------------------------------------------------------------------|------------|-------------|-------------|---------|-------------|-------------|----------------------------------------------------|----|
| FLEXCONFIG-POLICY                                                |            |             |             |         |             |             | You have unsaved changes Preview Config Save Cance | al |
|                                                                  |            |             |             |         |             |             | Policy Assignments (1                              |    |
|                                                                  | "3 Selecte | d Prenend F | FlexConfigs |         |             |             |                                                    |    |
| Available FlexConfig C FlexConfig Object                         | # Nan      | ne          |             |         | Description |             |                                                    |    |
|                                                                  |            |             |             |         |             |             |                                                    |    |
| V User Defined                                                   |            |             |             |         |             |             |                                                    |    |
| BOBJ-FC-CONTROL-PLANE                                            |            |             |             |         |             |             |                                                    |    |
| System Denned                                                    |            |             |             |         |             |             |                                                    |    |
| Default_DNS_Configure                                            |            |             |             |         |             |             |                                                    |    |
| Default_Inspection_Protocol_Disable                              |            |             |             |         |             |             |                                                    |    |
| Default_Inspection_Protocol_Enable                               | Selecte    | d Append F  | lexConfigs  |         |             |             |                                                    |    |
| DHCPv6_Prefix_Delegation_Configure                               | # Nan      | ne          |             |         | Description |             |                                                    |    |
| 9 DHCPv6_Prefix_Delegation_UnConfigure                           |            |             |             |         |             |             |                                                    |    |
| DNS_Configure                                                    | 1 OBJ      | -FC-CONTROL | L-PLANE     |         |             |             | ۲.<br>۲.                                           |    |
| DNS_UnConfigure                                                  |            |             |             |         |             |             |                                                    |    |
| n Eigrp_Configure                                                |            |             |             |         |             |             |                                                    |    |
| "i Eigrp_Interface_Configure                                     |            |             |             |         |             |             |                                                    |    |
| Eigrp_UnConfigure                                                |            |             |             |         |             |             |                                                    |    |
| <sup>0</sup> Eigrp_Unconfigure_All                               |            |             |             |         |             |             |                                                    |    |

Imagen 18. Asignación de objeto de política FlexConfig

Paso 5. Continúe con la implementación del cambio de configuración en el FTD. Para ello, navegue hasta Deploy > Advanced Deploy .

| FLEXCONFIG-POLICY   Enter Description     Advanced Deploy     FDCONTROL-PLANE     * Selected Prepend FlexConfigs     * Name   Description     * OB-I-ECONTROL-PLANE     * Selected Append FlexConfigs     * OB-I-ECONTROL-PLANE     * OB-I-ECONTROL-PLANE     * Selected Append FlexConfigs     * OB-I-ECONTROL-PLANE     * OB-I-ECONTROL-PLANE     * OB-I-ECONTROL-PLANE     * OB-I-ECONTROL-PLANE     * OB-I-ECONTROL-PLANE     * OB-I-ECONTROL-PLANE     * OB-I-ECONTROL-PLANE     * OB-I-ECONTROL-PLANE     * OB-I-ECONTROL-PLANE     * OB-I-ECONTROL-PLANE     * OB-I-ECONTROL-PLANE     * OB-I-I-ECONTROL-PLANE     * OB-I-I-ECONTROL-PLANE     * OB-I-I-ECONTROL-PLANE     * OB-I-I-ECONTROL-PLANE     * OB-I-I-E                                                                                                    | cies Devices Objects Integration Deploy Q 🥩 🌣 🕢 admin 🕶 🖓 | Firewall Management Center Overview Analysis Policies Devices Objects |
|----------------------------------------------------------------------------------------------------|-----------------------------------------------------------|-----------------------------------------------------------------------|
| Enter Description     Available FlexConflg C     FID-CONTROL-PLANE     * Selected Prepend FlexConflgs     * Name        * OBJ-FC-CONTROL-PLANE     * OBJ-FC-CONTROL-PLANE     * Objection     * Objection <td>Q Advanced Deploy All neel</td> <td>FLEXCONFIG-POLICY</td>                                                                                                    | Q Advanced Deploy All neel                                | FLEXCONFIG-POLICY                                                     |
| Available FlexConfig C FlexConfig Object     Available FlexConfig C FlexConfig Object     * User Defined     * Obfault_Inspection_Protocol_Disable     * Default_Inspection_Protocol_Enable   * Obfault_Inspection_Protocol_Enable   * ObfAuble FlexConfigure   * Obfault_Inspection_Protocol_Enable   * ObfAuble Sconfigure   * Obfault_Inspection_Protocol_Enable   * ObfAuble Sconfigure   * ObfAuble Sconfigure   * Obfault_Inspection_Protocol_Enable   * ObfAuble Sconfigure   * ObfAuble Sconfigure                                                                                                    | FTD-CONTROL-PLANE Ready for Deployment                    | Enter Description                                                     |
| Available PrexConfig C       FexConfig Object         X       Y         Vuser Defined       Description         * OBJ-FC-CONTIROL-PLANE       Image: Configure of the state of the state                                                                                                    | nfigs                                                     | Selected Prepend FlexConfigs                                          |
| ✓ User Defined         ♥ Obs-FC-CONTROL-PLANE         ♥ System Defined         * Default_Inspection_Protocol_Disable         * Default_Inspection_Protocol_Enable         * Default_Inspection_Protocol_Enable         * Default_Inspection_Protocol_Enable         * Default_Inspection_Protocol_Enable         * Default_Inspection_Protocol_Enable         * Default_Inspection_Protocol_Enable         * Default_Inspection_Protocol_Enable         * Default_Inspection_Protocol_Enable         * Default_Inspection_Protocol_Enable         * DNS_Configure         * DNS_Configure         * DNS_Configure         * DNS_UnConfigure         * DNS_UnConfigure         * DNS_UnConfigure         * DNS_UnConfigure         * DNS_UnConfigure                                                                                                    | Description                                               | Available PiexComing C FlexComing Object # Name Description           |
| • User Defined             • Default_DNS_Configure             • Default_Inspection_Protocol_Disable             • Default_Inspection_Protocol_Enable             • DHCPv6_Prefx_Delegation_Configure             • DNS_Configure             • DNS_Configure             • DNS_Configure             • DNS_Configure             • DNS_Configure                                                                                                    |                                                           |                                                                       |
| ✓ System Defined         □ Default_DNS_Configure         □ Default_Inspection_Protocol_Disable         □ Default_Inspection_Protocol_Enable         □ Default_Inspection_Protocol_Enable         □ DHCPv6_Prefx_Delegation_Configure         □ DHCPv6_Prefx_Delegation_UnConfigure         □ DNS_Configure         □ DNS_Configure         □ DNS_Configure         □ DNS_UnConfigure                                                                                                    |                                                           | Oser Denned     Oser Denned                                           |
| In Default_DNS_Configure       In Default_Inspection_Protocol_Disable       In device is available for deployment       Image: Image: Image                                                     |                                                           | V System Defined                                                      |
| Configure     Configure     Configure |                                                           | "∄ Default_DNS_Configure                                              |
| Image: Default_Inspection_Protocol_Enable     Image: Selected Append FlexConfigs       Image: DHCPv6_Prefix_Delegation_Configure     Image: Selected Append FlexConfigs       Image: DHCPv6_Prefix_Delegation_UnConfigure     Image: Selected Append FlexConfigs       Image: DhCPv6_Prefix_Delegation_UnConfigure     Image: Selected Append FlexConfigs       Image: DhCPv6_Prefix_Delegation_UnConfigure     Image: Description       Image: DhCPv6_Prefix_Delegation_UnConfigure     Image: Description                                                                                                    | 0 1 device is available for deployment 腔 🕫                | .     Default_Inspection_Protocol_Disable                             |
| Image: DHCPv6_Prefx_Delegation_Configure     Image: Name     Description       Image: DHCPv6_Prefx_Delegation_UnConfigure     Image: Name     Description       Image: DhCPv6_Prefx_Delegation_UnConfigure     Image: Name     Description       Image: DhCPv6_Prefx_Delegation_UnConfigure     Image: Name     Description       Image: DhCPv6_Prefx_Delegation_UnConfigure     Image: Name     Description       Image: DhCPv6_Prefx_Delegation_UnConfigure     Image: Name     Description                                                                                                    | hfgs                                                      | Default_Inspection_Protocol_Enable                                    |
| "DNS_Configure     1     OBJ-FC-CONTROL-PLANE       "DNS_UnConfigure     1     OBJ-FC-CONTROL-PLANE                                                                                                    | Description                                               | DHCPv6_Prefix_Delegation_Configure                                    |
| DNS_UnConfigure                                                                                                    |                                                           | 2 DNS Configure 1 OB LEC-CONTROL -PLANE                               |
|                                                                                                    |                                                           | DNS UnConfigure                                                       |
| "il Eigrp_Configure                                                                                                    |                                                           | "il Eigrp_Configure                                                   |
|                                                                                                    |                                                           |                                                                       |
|                                                                                                    |                                                           |                                                                       |
|                                                                                                    |                                                           | -® Firm Lloconfigure All                                              |

Imagen 19. Implementación avanzada de FTD

Paso 5.1. A continuación, seleccione el FTD al que desea aplicar la política FlexConfig. Si todo es correcto, haga clic en Deploy (Implementar).

| þ          | Fi         | rewall Management Center                                  | Overview         | Analysis | Policies     | Devices   | Objects | Integration |                  | Deploy | ۹ 🇳     | 🌣 🕜 admin <del>-</del> | cisco SECURE |
|------------|------------|-----------------------------------------------------------|------------------|----------|--------------|-----------|---------|-------------|------------------|--------|---------|------------------------|--------------|
| 1 devic    | e sek<br>Q | ected<br>Search using device name, user name, type,       | , group or statu | 15       |              |           |         |             |                  |        |         | Deploy time: Esti      | nate Deploy  |
| _          |            | Device                                                    | Modified by      |          | Inspect Inte | erruption | Туре    | Group       | Last Deploy Time |        | Preview | Status                 |              |
| ~          |            | FTD-CONTROL-PLANE                                         | admin            |          |              |           | FTD     |             | Sep 5, 2023 12:0 | 5 PM   | B       | Ready for Deploy       | ment         |
| ::<br>•    |            | Flex Configuration     Template Policy: FLEXCONFIG-POLICY |                  |          |              |           |         |             |                  |        |         |                        |              |
|            |            |                                                           |                  |          |              |           |         |             |                  |        |         |                        |              |
| https://10 | 88 243     | 8.5843013/dd/#Context5mionee                              |                  |          |              |           |         |             |                  |        |         |                        |              |

Imagen 20. Validación de implementación de FTD

Paso 5.2. A continuación, aparecerá una ventana de confirmación de implementación, agregará un comentario para realizar un seguimiento de la implementación y continúe con la implementación.

|         | Fir | rewall Management Center                                                           |             |          |              |                |                 |               |        |                  | 🔅 🕜 admin 🕶 🖞        |  |
|---------|-----|------------------------------------------------------------------------------------|-------------|----------|--------------|----------------|-----------------|---------------|--------|------------------|----------------------|--|
| 1 devia |     |                                                                                    |             |          |              |                |                 |               |        |                  |                      |  |
|         |     |                                                                                    | Modified by |          |              |                |                 |               |        |                  |                      |  |
| Ý       | >   | FTD-CONTROL-PLANE                                                                  | admin       |          |              |                |                 |               | Sep    | 5, 2023 12:05 PM | Ready for Deployment |  |
| ÷.      |     | <ul> <li>Flex Configuration</li> <li>Template Policy: FLEXCONFIG-POLICY</li> </ul> |             | Deploy   | ment Con     | firmation      |                 |               | ×      |                  |                      |  |
|         |     |                                                                                    |             | You have | selected 1 c | levice to depl | loy             |               |        |                  |                      |  |
|         |     |                                                                                    |             | Deploym  | ent Notes:   |                |                 |               |        |                  |                      |  |
|         |     |                                                                                    |             | You can  | optionally a | dd notes abou  | ut the configur | ation changes |        |                  |                      |  |
|         |     |                                                                                    |             |          |              |                |                 |               |        |                  |                      |  |
|         |     |                                                                                    |             |          |              |                |                 |               | Deploy |                  |                      |  |
|         |     |                                                                                    |             |          |              |                |                 |               |        |                  |                      |  |
|         |     |                                                                                    |             |          |              |                |                 |               |        |                  |                      |  |
|         |     |                                                                                    |             |          |              |                |                 |               |        |                  |                      |  |
|         |     |                                                                                    |             |          |              |                |                 |               |        |                  |                      |  |

Imagen 21. Comentarios de implementación de FTD

Paso 5.3. Puede aparecer un mensaje de advertencia al implementar los cambios de FlexConfig. Haga clic en Implementar sólo si está completamente seguro de que la configuración de la política es correcta.

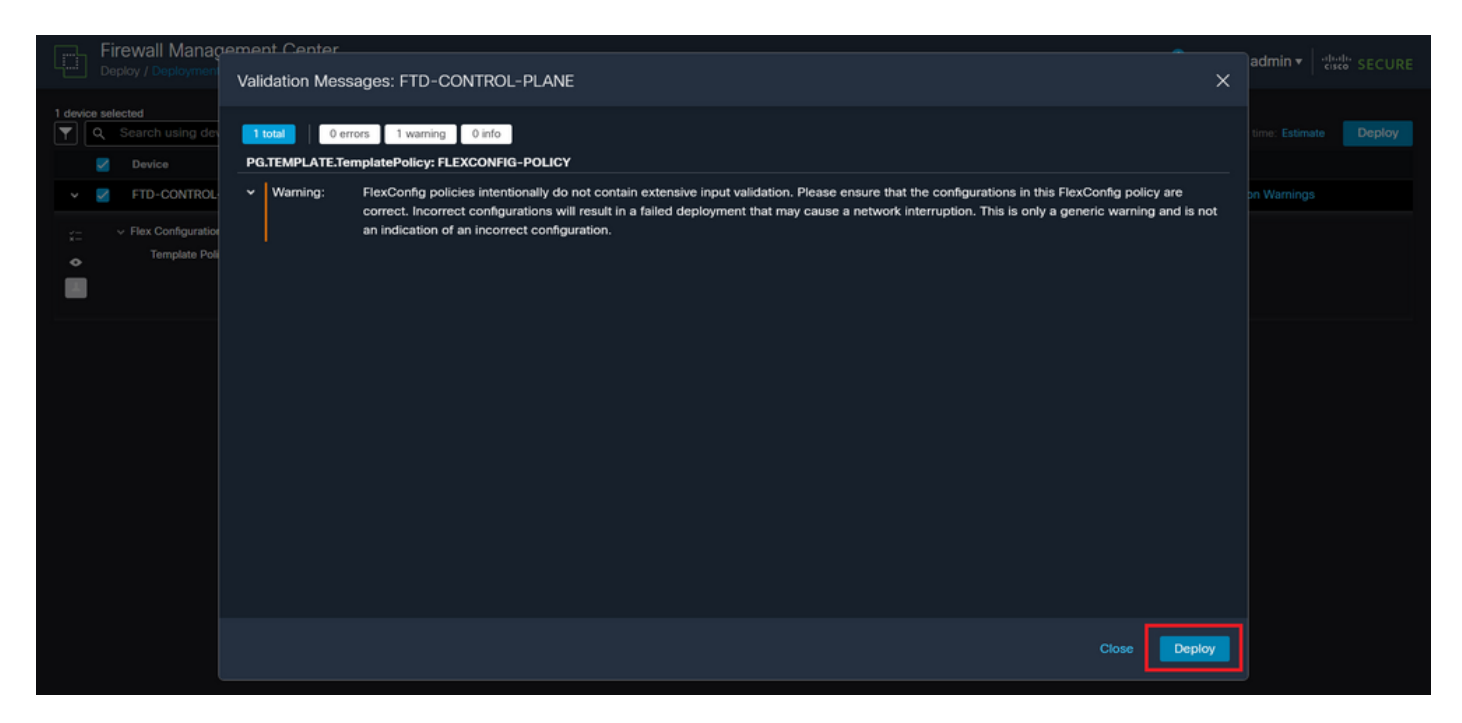

Imagen 2. Advertencia de Flexconfig de implementación de FTD

#### Paso 5.4. Confirme que la implementación de la política es correcta para el FTD.

|         | Fir | rewall Management Center                                                           | Overview         | Analysis | Policies     | Devices  | Objects | Integration |                   | Deploy | ৎ 🤞     | 🗘 🗘 adm   | in ▼   |
|---------|-----|------------------------------------------------------------------------------------|------------------|----------|--------------|----------|---------|-------------|-------------------|--------|---------|-----------|--------|
|         |     |                                                                                    |                  |          |              |          |         |             |                   |        |         |           |        |
|         | ۹   | Search using device name, user name, type,                                         | , group or statu | IS       |              |          |         |             |                   |        |         |           | Deploy |
|         |     | Device                                                                             | Modified by      |          | Inspect Inte | rruption | Туре    | Group       | Last Deploy Time  | 1      | Preview | Status    |        |
| ~       |     | FTD-CONTROL-PLANE                                                                  | admin            |          |              |          | FTD     |             | Sep 5, 2023 12:05 | 5 PM   |         | Completed |        |
| ::<br>• |     | <ul> <li>Flex Configuration</li> <li>Template Policy: FLEXCONFIG-POLICY</li> </ul> |                  |          |              |          |         |             |                   |        |         |           |        |
|         |     |                                                                                    |                  |          |              |          |         |             |                   |        |         |           |        |
|         |     |                                                                                    |                  |          |              |          |         |             |                   |        |         |           |        |
|         |     |                                                                                    |                  |          |              |          |         |             |                   |        |         |           |        |
|         |     |                                                                                    |                  |          |              |          |         |             |                   |        |         |           |        |
|         |     |                                                                                    |                  |          |              |          |         |             |                   |        |         |           |        |
|         |     |                                                                                    |                  |          |              |          |         |             |                   |        |         |           |        |
|         |     |                                                                                    |                  |          |              |          |         |             |                   |        |         |           |        |
|         |     |                                                                                    |                  |          |              |          |         |             |                   |        |         |           |        |
|         |     |                                                                                    |                  |          |              |          |         |             |                   |        |         |           |        |
|         |     |                                                                                    |                  |          |              |          |         |             |                   |        |         |           |        |

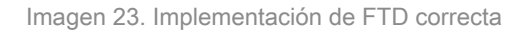

Paso 6. Si crea una nueva ACL de plano de control para el FTD o si editó una existente que está en uso activamente, es importante resaltar que los cambios de configuración realizados no se aplican a las conexiones ya establecidas al FTD; por lo tanto, debe borrar manualmente los intentos de conexión activos al FTD. Para ello, conéctese a la CLI del FTD y borre las conexiones activas de la siguiente manera.

Para borrar la conexión activa para una dirección IP de host específica:

> clear conn address 192.168.1.10 all

Para borrar las conexiones activas para una red de subred completa:

> clear conn address 192.168.1.0 netmask 255.255.255.0 all

Para borrar las conexiones activas para un rango de direcciones IP:

> clear conn address 192.168.1.1-192.168.1.10 all

Nota: Se recomienda utilizar la palabra clave 'all' al final del comando clear conn address para forzar la eliminación de los intentos de conexión de fuerza bruta VPN activos al firewall seguro, principalmente cuando la naturaleza del ataque de fuerza bruta VPN está lanzando una ráfaga de intentos de conexión constantes.

Configuración de una ACL de plano de control para FTD gestionada por FDM

Este es el procedimiento que debe seguir en un FDM para configurar una ACL del plano de control para bloquear los ataques de fuerza bruta de VPN entrantes a la interfaz FTD externa:

Paso 1. Abra la GUI de FDM mediante HTTPS e inicie sesión con sus credenciales.

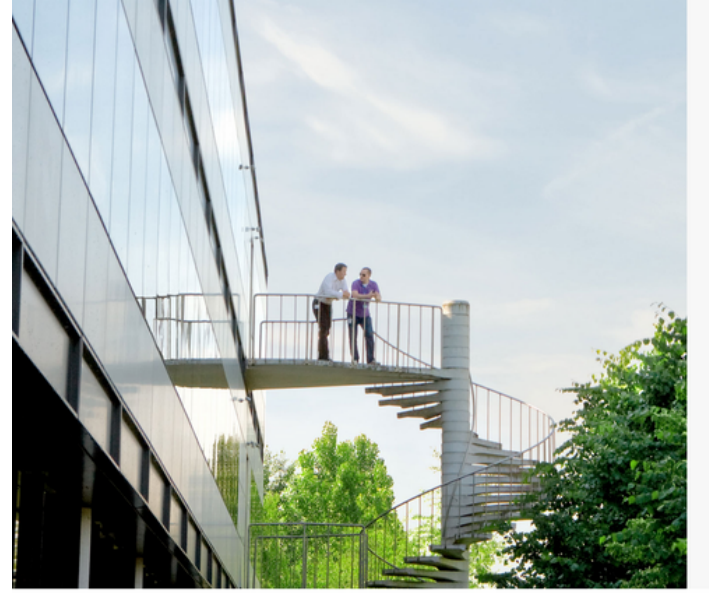

cisco SECURE

Cisco Secure Firewall Device Manager

| Username |        |
|----------|--------|
| Password |        |
|          | LOG IN |
|          |        |

© 2015-2023 Cisco Systems, Inc. Cisco, Cisco Systems and Cisco Systems logo are registered trademarks of Cisco Systems, Inc. This product contains some software licensed under the "GNU Lesser General Public License, versions: 2, 2, 1 and 3" provided with ABSCULTEY NO WARRANTY under the terms of "GNU Lesser General Public License, versions 2, 2, and version 3, 2, C

| Firewall Device Manager Monitoring                               | Image: Constraint of the second second sec | () (i) (i) (i) (i) (i) (i) (i) (i) (i) (                                                                                                    |
|------------------------------------------------------------------|----------------------------------------------------------------------------------------------------|----------------------------------------------------------------------------------------------------|
| Model<br>Cisco Firepower Threat Defen                            | Software VDB Intrusion Ruli<br>se for VMwa 7.2.5-208 353.0 20220511-1                                                                                                    | e Update Cloud Services High Availability  State Not Registered   Register Not Configured CONFIGURE                                                                                                    |
| r Inside Net                                                     | 0/1<br>Cisco Firepower Threat Defense for VMware ()<br>0/0 0/1<br>()<br>0/0<br>0/1                                                                                                    | MGMT<br>MGMT<br>MGMT |
| Interfaces<br>Connected<br>Enabled 3 of 3<br>View All Interfaces | Routing<br>There are no static routes yet<br>View Configuration                                                                                                    | Updates       System Settings         Geolocation, Rule, VDB, System Upgrade,<br>Security Intelligence Feeds       Management Access<br>Logging Settings         View Configuration       >         Troubleshoot<br>No files created yet       Management Interface<br>Hostname                                                                                                    |

#### Paso 2. Debe crear una red de objetos. Para ello, vaya a Objetos:

Imagen 25. Panel principal de FDM

Paso 2.1. En el panel izquierdo, seleccione Redes y, a continuación, haga clic en el botón '+' para crear un nuevo objeto de red.

| Firewall Device Manager | Monitoring Policies Objects Device: fireport | wer (2) (2) (2) (2) (2) (2) (2) (2) (2) (2)                              |
|-------------------------|----------------------------------------------|--------------------------------------------------------------------------|
| Object Types ←          | Network Objects and Groups                   |                                                                          |
| C Networks              | 6 objects                                    | ▼ Filter + 💭                                                             |
| S Ports                 |                                              | Preset filters: System defined, User defined                             |
| 🔒 Security Zones        | # NAME                                       | TYPE VALUE ACTIONS                                                       |
| Application Filters     | 1 IPv4-Private-10.0.08                       | NETWORK 10.0.0/8                                                         |
|                         | 2 IPv4-Private-172.16.0.0-12                 | NETWORK 172.16.0.0/12                                                    |
| C URLS                  | 3 IPv4-Private-192.168.0.0-16                | NETWORK 192.168.0.0/16                                                   |
| Geolocations            | 4 any-ipv4                                   | NETWORK 0.0.0.0/0                                                        |
| Syslog Servers          | 5 any-ipv6                                   | NETWORK ::/0                                                             |
| 🔑 IKE Policies          | 6 IPv4-Private-All-RFC1918                   | Group IPv4-Private-10.0.0.0-8, IPv4-Private-172.16.0.0-12, IPv4-Private- |
| 👍 IPSec Proposals       |                                              | 192.100.0.0~10                                                           |
| Secure Client Profiles  |                                              |                                                                          |
| State Identity Sources  |                                              |                                                                          |
|                         |                                              |                                                                          |
|                         |                                              |                                                                          |
|                         |                                              |                                                                          |
| 🔒 Secret Keys           |                                              |                                                                          |

Imagen 26. Creación de objetos

Paso 2.2. Agregue un nombre para el objeto de red, seleccione el tipo de red para el objeto, agregue la dirección IP, la dirección de red o el rango de IP para que coincidan con el tráfico que debe denegarse al FTD. A continuación, haga clic en el botón Aceptar para completar la red de objetos.

- En este ejemplo, la red de objetos configurada está pensada para bloquear los ataques de fuerza bruta de VPN que provienen de la subred 192.168.1.0/24.

| Firewall Device Manager | Monitoring Polici | Add Network Object                          |
|-------------------------|-------------------|---------------------------------------------|
| Object Types 🤟          | Network Obje      | Name                                        |
| C Networks              | 6 objects         | OBJ-NET-UNWANTED-COUNTRY                    |
| Security Zones          | N NAME            | Description Actions                         |
| 🐔 Application Filters   | 1 IPv4-Private-Al | e=172.16.0.0-12, IPv4-Private=              |
| C <sup>2</sup> URLs     | 2 IPv4-Private-10 | Туре                                        |
| Geolocations            | 3 IPv4-Private-11 | Network Host FQDN Range                     |
| Syslog Servers          | 4 IPv4-Private-19 | Network 1923 Fe 1 0/24                      |
| IKE Policies            | 5 any-ipv4        | e.g. 192.168.2.0/24 or 2001:DB8:0:CD30::/60 |
| 🐴 IPSec Proposals       | 6 any-ipv6        |                                             |
| Secure Client Profiles  |                   | CANCEL OK                                   |
| Surces                  |                   |                                             |
| L Users                 |                   |                                             |
| A Certificates          |                   |                                             |
| 🔒 Secret Keys           |                   |                                             |

Imagen 27. Agregar objeto de red

Paso 3. A continuación, debe crear una lista de control de acceso ampliada; para ello, vaya a la ficha Device (Dispositivo) del menú superior.

| Firewall Device Manager | Monitoring Policies Objects Device: firepov | ver                                                                                        | cisco SECURE |
|-------------------------|---------------------------------------------|--------------------------------------------------------------------------------------------|--------------|
| Object Types ←          | Network Objects and Groups                  |                                                                                            |              |
| C Networks              | 7 objects                                   | Tilter                                                                                     | + 🔍          |
| S Ports                 |                                             | Preset filters: System.defined, User.defined                                               |              |
| Security Zones          | H NAME                                      | TYPE VALUE                                                                                 | ACTIONS      |
| Application Filters     | 1 IPv4-Private-All-RFC1918                  | Group IPv4-Private-10.0.0.0-8, IPv4-Private-172.16.0.0-12, IPv4-Private-<br>192.168.0.0-16 |              |
| 🖉 URLs                  | 2 IPv4-Private-10.0.0-8                     | NETWORK 10.0.0/8                                                                           |              |
| Geolocations            | 3 IPv4-Private-172.16.0.0-12                | NETWORK 172.16.0.0/12                                                                      |              |
| Svslog Servers          | 4 IPv4-Private-192.168.0.0-16               | NETWORK 192.168.0.0/16                                                                     |              |
|                         | 5 any-ipv4                                  | NETWORK 0.0.0.0/0                                                                          |              |
| INE POlicies            | 6 any-ipv6                                  | NETWORK ::/0                                                                               |              |
| IPSec Proposals         | 7 OBJ-NET-UNWANTED-COUNTRY                  | NETWORK 192.168.1.0/24                                                                     |              |
| Secure Client Profiles  |                                             |                                                                                            |              |
| Surces                  |                                             |                                                                                            |              |
| 👤 Users                 |                                             |                                                                                            |              |
| 🙎 Certificates          |                                             |                                                                                            |              |
| Secret Keys             |                                             |                                                                                            |              |

Imagen 28. Página Configuración del dispositivo

Paso 3.1. Desplácese hacia abajo y seleccione Ver configuración en el cuadro Configuración avanzada como se indica a continuación.

| Firewall Device Manager Monitoring                                                                          | Image: Specific constraints       Policies       Objects   Device: firepower                 | <ul> <li>(2)</li> <li>(3)</li> <li>(4)</li> <li>(4)</li> <li>(5)</li> <li>(6)</li> <li>(7)</li> <li>(7)</li></ul> | admin<br>Administrator ~ tisto SECURE                                                                      |
|----------------------------------------------------------------------------------------------------|----------------------------------------------------------------------------------------------|----------------------------------------------------------------------------------------------------|----------------------------------------------------------------------------------------------------|
|                                                                                                    | оло<br>С                                                                                     |                                                                                                    |                                                                                                    |
| Interfaces<br>Connected<br>Enabled 3 of 3<br>View All Interfaces                                            | Routing<br>There are no static routes yet<br>View Configuration                              | Updates<br>Geolocation, Rule, VDB, System Upgrade,<br>Security Intelligence Feeds<br>View Configuration                                                                                                    | System Settings<br>Management Access<br>Logging Settings<br>DHCP Server / Relay<br>DDNS Service            |
| Smart License<br>Evaluation expires in 89 days<br>Tier: Not selected (Threat Defense Virtual<br>- Variable) | Backup and Restore View Configuration                                                        | Troubleshoot<br>No files created yet<br>REQUEST FILE TO BE CREATED                                                                                                    | DNS Server<br>Management Interface<br>Hostname<br>Time Services<br>See more                                |
| Site-to-Site VPN There are no connections yet View Configuration                                            | Remote Access VPN<br>Requires RA VPN license<br>No connections   1 Group Policy<br>Configure | Advanced Configuration<br>Includes: FlexConfig, Smart CLI<br>View Configuration                                                                                                    | Device Administration<br>Audit Events, Deployment History,<br>Download Configuration<br>View Configuration |

Imagen 29. Configuración avanzada de FDM

Paso 3.2. A continuación, en el panel izquierdo, navegue hasta CLI inteligente > Objetos y haga clic en CREAR OBJETO CLI INTELIGENTE.

| Firewall Device Manager     | Monitoring              | Policies | Objects | Device: firepower | 6                         | ) 🚑          | 2   | *<br>*<br>* | admin<br>Administrator | <ul> <li>dialla secure</li> </ul> |  |
|-----------------------------|-------------------------|----------|---------|-------------------|---------------------------|--------------|-----|-------------|------------------------|-----------------------------------|--|
| Advanced ←<br>Configuration | Device Summa<br>Objects | ary      |         |                   |                           |              |     |             |                        |                                   |  |
| Smart CLI                   |                         |          |         |                   |                           |              |     |             |                        | +                                 |  |
| Objects                     | •                       | NAME     |         | ТҮРЕ              | DESCRIPTION               |              |     |             | ACTIONS                |                                   |  |
| FlexConfig                  |                         |          |         |                   | There are no Smart CLI of | objects yet. | act |             |                        |                                   |  |
| FlexConfig Objects          |                         |          |         |                   |                           | BIECT        | 1   |             |                        |                                   |  |
| FlexConfig Policy           |                         |          |         |                   | CREATE SMART GETO         | DJEGI        | 1   |             |                        |                                   |  |
|                             |                         |          |         |                   |                           |              |     |             |                        |                                   |  |
|                             |                         |          |         |                   |                           |              |     |             |                        |                                   |  |
|                             |                         |          |         |                   |                           |              |     |             |                        |                                   |  |
|                             |                         |          |         |                   |                           |              |     |             |                        |                                   |  |
|                             |                         |          |         |                   |                           |              |     |             |                        |                                   |  |
|                             |                         |          |         |                   |                           |              |     |             |                        |                                   |  |
|                             |                         |          |         |                   |                           |              |     |             |                        |                                   |  |

Imagen 30. Objetos CLI inteligentes

Paso 3.3. Agregue un nombre para la ACL extendida que desea crear, seleccione Lista de acceso extendida en el menú desplegable de la plantilla CLI y configure las ACE requeridas mediante el objeto de red creado en el paso anterior 2.2. A continuación, haga clic en el botón Aceptar para completar la ACL.

| Firewall Devic            |                                                                                                    |                                | sco SECURE |
|---------------------------|----------------------------------------------------------------------------------------------------|--------------------------------|------------|
| Advanced<br>Configuration | Name                                                                                                    | Description                    |            |
| Smart CLI                 | ACL-UNWANTED-COUNTRY CLI Template                                                                                                    |                                | ACTIONS    |
| FlexConfig                | Extended Access List                                                                                                    | Show disabled                  | Reset      |
| FlexConfig Objects        | 1     access-list ACL-UMAWITED-COUNTRY extended       2     configure access-list-entry deny v       3     deny network source [083-MET-UMAMITED-COUNTRY x v] destine       4     configure deny port any v | nation [ <u>any-lpu4 X</u> ~ ] |            |
|                           | ○     5     deny port source NNY destination NNY       ○     6     configure logging default ∨       ○     7     default log set log-level INFORMATIONAL log-interval                                       | 300                            |            |
|                           |                                                                                                    | CANCEL                         |            |
|                           |                                                                                                    |                                |            |
|                           |                                                                                                    |                                |            |

Imagen 31. Creación de ACL ampliada

Nota: Si necesita agregar más ACE para la ACL, puede hacerlo pasando el ratón sobre la izquierda de la ACE actual; luego aparecerán tres puntos en los que se puede hacer clic. Haga clic en ellos y seleccione Duplicar para agregar más ACE.

Paso 4. A continuación, debe crear un objeto FlexConfig; para ello, vaya al panel izquierdo, seleccione FlexConfig > Objetos FlexConfig y haga clic en CREAR OBJETO FLEXCONFIG.

| Firewall Device Mana                                  | ger Monitoring         | Ø<br>Policies       | Objects | Device: firepower      | $(\Sigma_{-})$                                  |                                     | ) (?)  | :    | admin<br>Administrator | ~ | cisco SECURE |  |
|-------------------------------------------------------|------------------------|---------------------|---------|------------------------|-------------------------------------------------|-------------------------------------|--------|------|------------------------|---|--------------|--|
| Advanced ←<br>Configuration                           | Device Summ<br>FlexCor | nary<br>Ifig Object | S       |                        |                                                 |                                     |        |      |                        |   |              |  |
| Smart CLI                                             |                        |                     |         |                        |                                                 | T                                   | Filter |      |                        |   | +            |  |
| Objects                                               | •                      | NAME                |         | DESCRIPTION            |                                                 |                                     |        | ACTI | ONS                    |   |              |  |
| FlexConfig<br>FlexConfig Objects<br>FlexConfig Policy |                        |                     |         | There a<br>Start by cn | re no FlexConfig obj<br>lating the first FlexCo | iects yet.<br>onfig object.<br>IECT |        |      |                        |   |              |  |
|                                                       |                        |                     |         |                        |                                                 |                                     |        |      |                        |   |              |  |

Imagen 32. Objetos FlexConfig

Paso 4.1. Agregue un nombre para el objeto FlexConfig para crear y configurar la ACL del plano de control como entrante para la interfaz externa de la siguiente manera.

```
Sintaxis de la línea de comandos:
```

```
access-group "ACL-name" in interface "interface-name" control-plane
```

Esto se traduce en el siguiente ejemplo de comando, que utiliza la ACL extendida creada en el paso anterior 3.3 'ACL-UNWANTED-COUNTRY' de la siguiente manera:

```
access-group ACL-UNWANTED-COUNTRY in interface outside control-plane
```

Así se debe configurar en la ventana de objetos de FlexConfig. A continuación, seleccione el botón Aceptar para completar el objeto de FlexConfig.

| Firewall Device Mana        | ager Monitoring      |                        |                                 |                         |             | admin<br>Administrator Cisco SECURE |
|-----------------------------|----------------------|------------------------|---------------------------------|-------------------------|-------------|-------------------------------------|
| Advanced ←<br>Configuration | Device Sur<br>FlexCo | Name                   | ect                             |                         | <b>U</b> ×  |                                     |
| Smart CLI                   |                      | OBJ-FC-CONTROL-PLANE   |                                 |                         |             | +                                   |
| Objects                     | 8 - C                | Description            |                                 |                         | 1           | CTIONS                              |
| FlexConfig                  |                      | Variables              |                                 |                         |             |                                     |
| FlexConfig Objects          |                      | ADD VARIABLE           |                                 |                         |             |                                     |
| The only                    |                      | Template               | TED-COUNTRY in interface outsid | Expand<br>control-plane | 🗘 Reset     |                                     |
|                             |                      |                        |                                 |                         | - D. Barris |                                     |
|                             |                      | no access-group ACL-UN | WANTED-COUNTRY in interface out | side control-plane      | Çî Reset    |                                     |
|                             |                      |                        |                                 | CANCEL                  | OK          |                                     |
|                             |                      |                        |                                 | OF OTHER                |             |                                     |

Imagen 3. Creación de objetos FlexConfig

Paso 5. Proceda a crear una política FlexConfig. Para ello, navegue hasta Flexconfig > Política FlexConfig, haga clic en el botón '+' y seleccione el objeto FlexConfig que se creó en el paso 4.1 anterior.

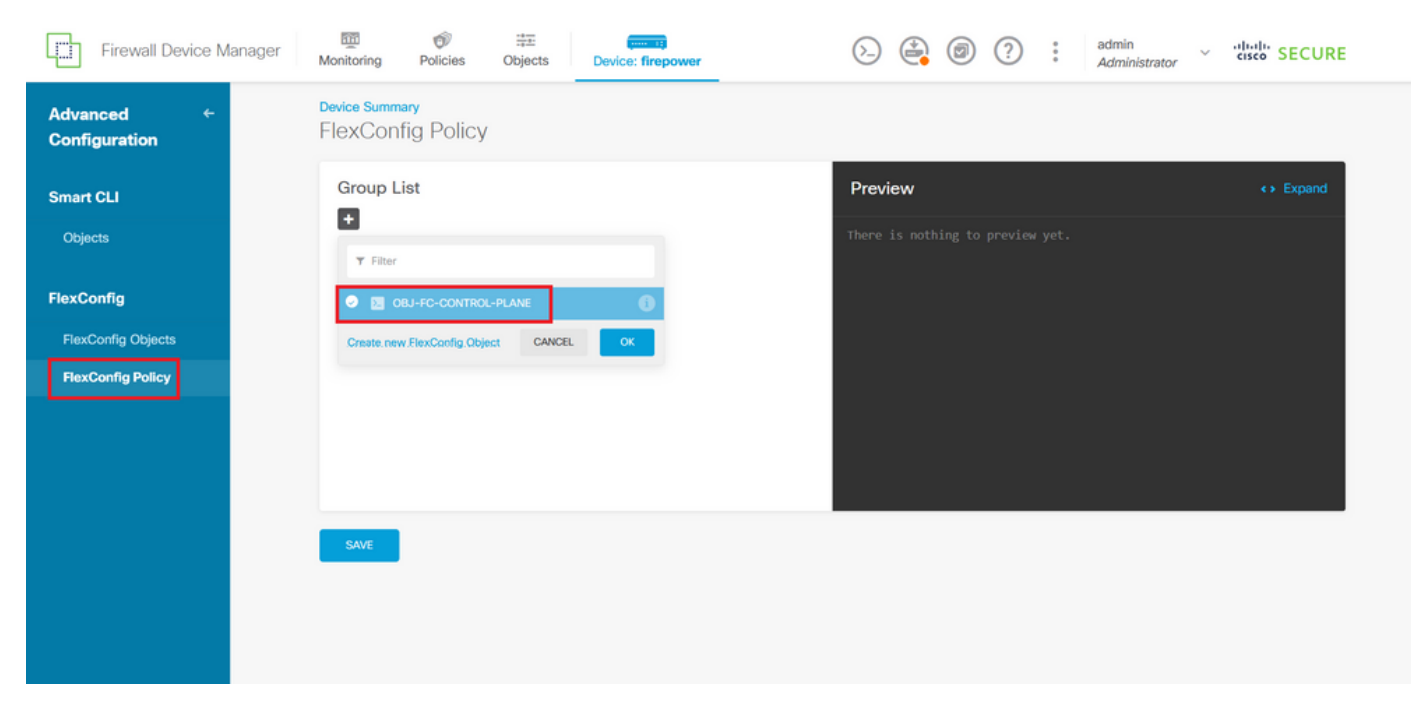

Imagen 34. Política FlexConfig

Paso 5.1. Verifique que la vista previa de FlexConfig muestre la configuración correcta para la ACL del plano de control creada y haga clic en el botón Save (Guardar).

| Firewall Device Manager       | Monitoring Policies Objects Device: firepower | () () () () () () () () () () () () () (                                  |
|-------------------------------|-----------------------------------------------|---------------------------------------------------------------------------|
| Advanced ←<br>Configuration   | Device Summary<br>FlexConfig Policy           |                                                                           |
| Smart CLI                     | Group List                                    | Preview                                                                   |
| Objects                       | OBJ-FC-CONTROL-PLANE                          | 1 access-group ACL-UMWANTED-COUNTRY in interface outside<br>control-plane |
| FlexConfig FlexConfig Objects |                                               |                                                                           |
| FlexConfig Policy             |                                               |                                                                           |
|                               |                                               |                                                                           |
|                               |                                               |                                                                           |
|                               | OWE                                           |                                                                           |
|                               |                                               |                                                                           |

Imagen 35. Vista previa de política FlexConfig

Paso 6. Implemente los cambios de configuración en el FTD que desee proteger contra los ataques de fuerza bruta VPN. Para ello, haga clic en el botón Implementación del menú superior, valide que los cambios de configuración que desea implementar son correctos y, a continuación, haga clic en IMPLEMENTAR AHORA.

| Firewall Device Manager     |                                                                                                    | istrator v ulturle SECURE                                                                                            |  |
|-----------------------------|----------------------------------------------------------------------------------------------------|----------------------------------------------------------------------------------------------------|--|
| Advanced ←<br>Configuration | Pending Changes     Last Deployment Completed Successfully     05 Sep 2023 02:27 PM. <u>See Deployment History</u> | • ×                                                                                                    |  |
| Smart CLI                   | Deployed Version (05 Sep 2023 02:27 PM)                                                                            | Pending Version C LEGEND                                                                                             |  |
| Objects                     | Network Object Added: OBJ-NET-UNWANTED-COUNTRY                                                                     |                                                                                                    |  |
| FlexConfig                  |                                                                                                    | subType: Network CLAND<br>value: 2.2.2.0/24<br>isSystemDefined: false<br>dmsResolution: IPV4_ND_IPV6<br>description: |  |
| FlexConfig Objects          | -                                                                                                    | name: 083-NET-UNMANTED-COUNTRY                                                                                       |  |
| FlexConfig Policy           | SelexConfig Policy Edited: default-group                                                                           |                                                                                                    |  |
|                             | flexConfigObjects:<br>-                                                                                            | 083-FC-CONTROL-PLANE                                                                                                 |  |
|                             | Extended Access List Added: ACL-UNWANTED-COUNTRY                                                                   |                                                                                                    |  |
|                             | -<br>-<br>-<br>entries[0].sourceNetworks:                                                                          | entries[0].logging: DEFAULT<br>entries[0].action: DENY<br>name: ACL-UNWANTED-COUNTRY                                 |  |
|                             | MORE ACTIONS V                                                                                                    | CANCEL DEPLOY NOW                                                                                                    |  |

Imagen 36. Implementación pendiente

| Pasc  | 6.1. | Valide of | oue la im   | plementación | de la | política se | realice | correctamente. |
|-------|------|-----------|-------------|--------------|-------|-------------|---------|----------------|
| 1 450 | , 0  | vanaci    | que la litt | picificitic  | uc iu |             | realiee | concolumente.  |

| Firewall Device Ma          | Manager Pending Changes @ X                                                                                                    | n vibidi SECURE      |
|-----------------------------|----------------------------------------------------------------------------------------------------|----------------------|
| Advanced ←<br>Configuration | *                                                                                                    |                      |
| Smart CLI                   |                                                                                                    |                      |
| Objects                     | There are no Pending Changes yet.<br>Nothing to deploy.                                                                                                    | <> Expand            |
| FlexConfig                  | List sussessful deployment upp on 05 Cap 2022 11:00 AM                                                                                                    | in interface outside |
| FlexConfig Objects          | You can see what was deployed in previous jobs in the Deployment History                                                                                                    |                      |
| FlexConfig Policy           |                                                                                                    |                      |
|                             | ox Contraction of the second second se |                      |
|                             |                                                                                                    |                      |
|                             | SAVE                                                                                                    |                      |

Imagen 37. Implementación correcta

Paso 7. Si crea una nueva ACL de plano de control para el FTD o si editó una existente que está en uso activamente, es importante resaltar que los cambios de configuración realizados no se aplican a las conexiones ya establecidas al FTD; por lo tanto, debe borrar manualmente los intentos de conexión activos al FTD. Para ello, conéctese a la CLI del FTD y borre las conexiones activas de la siguiente manera.

Para borrar la conexión activa para una dirección IP de host específica:

> clear conn address 192.168.1.10 all

Para borrar las conexiones activas para una red de subred completa:

> clear conn address 192.168.1.0 netmask 255.255.255.0 all

Para borrar las conexiones activas para un rango de direcciones IP:

> clear conn address 192.168.1.1-192.168.1.10 all

Nota: Se recomienda utilizar la palabra clave 'all' al final del comando clear conn address para forzar la eliminación de los intentos de conexión de fuerza bruta VPN activos al firewall seguro, principalmente cuando la naturaleza del ataque de fuerza bruta VPN está lanzando una ráfaga de intentos de conexión constantes.

Configuración de una ACL de plano de control para ASA mediante CLI

Este es el procedimiento que debe seguir en una CLI ASA para configurar una ACL del plano de control para bloquear los ataques de fuerza bruta de VPN entrante a la interfaz externa:

Paso 1. Inicie sesión en el firewall ASA seguro a través de CLI y obtenga acceso al 'configure terminal' de la siguiente manera.

asa# configure terminal

Paso 2. Utilice el siguiente comando para configurar una ACL extendida para bloquear una dirección IP de host o una dirección de red para el tráfico que debe bloquearse en el ASA.

- En este ejemplo, crea una nueva ACL llamada 'ACL-UNWANTED-COUNTRY' y la entrada ACE configurada bloqueará los ataques de fuerza bruta VPN que provienen de la subred 192.168.1.0/24.

asa(config)# access-list ACL-UNWANTED-COUNTRY extended deny ip 192.168.1.0 255.255.255.0 any

Paso 3. Utilice el siguiente comando access-group para configurar la ACL 'ACL-UNWANTED-COUNTRY' como ACL de plano de control para la interfaz externa de ASA.

```
asa(config)# access-group ACL-UNWANTED-COUNTRY in interface outside control-plane
```

Paso 4. Si crea una nueva ACL del plano de control o si editó una existente que está en uso activamente, es importante resaltar que los cambios de configuración realizados no se aplican a las conexiones ya establecidas con el ASA, por lo tanto, necesita borrar manualmente los intentos de conexión activos con el ASA. Para esto, borre las conexiones activas de la siguiente manera.

Para borrar la conexión activa para una dirección IP de host específica:

asa# clear conn address 192.168.1.10 all

Para borrar las conexiones activas para una red de subred completa:

asa# clear conn address 192.168.1.0 netmask 255.255.255.0 all

Para borrar las conexiones activas para un rango de direcciones IP:

asa# clear conn address 192.168.1.1-192.168.1.10 all

Nota: Se recomienda utilizar la palabra clave 'all' al final del comando clear conn address para forzar la eliminación de los intentos de conexión de fuerza bruta VPN activos al firewall seguro, principalmente cuando la naturaleza del ataque de fuerza bruta VPN está lanzando una ráfaga de intentos de conexión constantes.

Configuración alternativa para bloquear los ataques de firewall seguro mediante el comando 'shun'

En caso de que exista una opción inmediata para bloquear los ataques al firewall seguro, puede utilizar el comando 'shun'. El comando hunpermite bloquear las conexiones de un host atacante.

- Una vez que rechaza una dirección IP, todas las conexiones futuras de la dirección IP de origen

se descartan y se registran hasta que la función de bloqueo se elimina manualmente.

- La función de bloqueo de theshuncommand se aplica independientemente de si una conexión con la dirección de host especificada está actualmente activa o no.

- Si especifica la dirección de destino, los puertos de origen y destino y el protocolo, descartará la conexión coincidente y rechazará todas las conexiones futuras de la IP de origen

dirección; todas las conexiones futuras se rechazan, no sólo las que coinciden con estos parámetros de conexión específicos.

- Solo puede tener uncomando hunpor dirección IP de origen.

- Debido a que el comando hunse utiliza para bloquear ataques dinámicamente, no se muestra en la configuración del dispositivo de defensa contra amenazas.

- Siempre que se elimina una configuración de interfaz, también se eliminan todas las rechazos que están conectados a esa interfaz.

- Sintaxis del comando Shun:

```
shun source_ip [ dest_ip source_port dest_port [ protocol]] [ vlan vlan_id]
```

- Para inhabilitar un shun, utilice la forma no de este comando:

no shun source\_ip [ vlan vlan\_id]

Para rechazar una dirección IP de host, proceda como se indica a continuación para el firewall seguro. En este ejemplo, el comando 'shun' se utiliza para bloquear los ataques de fuerza bruta de VPN que provienen de la dirección IP de origen 192.168.1.10.

Ejemplo de configuración de FTD.

Paso 1. Inicie sesión en el FTD a través de CLI y aplique el comando shun de la siguiente manera.

<#root>

>

shun 192.168.1.10

Shun 192.168.1.10 added in context: single\_vf

Shun 192.168.1.10 successful

Paso 2. Puede utilizar los siguientes comandos show para confirmar las direcciones IP rechazadas en el FTD y para monitorear los recuentos de aciertos rechazados por dirección IP:

#### <#root>

```
>
show shun
shun (outside) 192.168.1.10 0.0.0.0 0 0 0
>
show shun statistics
diagnostic=0FF, cnt=0
outside=0N, cnt=0
Shun 192.168.1.10 cnt=0, time=(0:00:28)
```

#### Ejemplo de configuración para ASA

Paso 1. Inicie sesión en ASA a través de CLI y aplique el comando shun de la siguiente manera.

<#root>
asa#
shun 192.168.1.10
Shun 192.168.1.10 added in context: single\_vf

Shun 192.168.1.10 successful

Paso 2. Puede utilizar los siguientes comandos show para confirmar las direcciones IP rechazadas en el ASA y para monitorear los recuentos de aciertos rechazados por dirección IP:

<#root>
asa#
show shun
shun (outside) 192.168.1.10 0.0.0.0 0 0 0

asa#

show shun statistics

outside=ON, cnt=0
inside=OFF, cnt=0
dmz=OFF, cnt=0
outside1=OFF, cnt=0
mgmt=OFF, cnt=0

Shun 192.168.1.10 cnt=0, time=(0:01:39)

Nota: Para obtener más información sobre el comando secure firewall shun, consulte la <u>Referencia de Comandos de Cisco Secure Firewall Threat Defence</u>

### Verificación

Para confirmar que la configuración ACL del plano de control está en su lugar para el firewall seguro, proceda de la siguiente manera:

Paso 1. Inicie sesión en el firewall seguro a través de CLI y ejecute los siguientes comandos para confirmar que se ha aplicado la configuración de ACL del plano de control.

Ejemplo de salida del FTD gestionado por el CSP:

<#root>

>

show running-config access-list ACL-UNWANTED-COUNTRY

access-list ACL-UNWANTED-COUNTRY extended deny ip 192.168.1.0 255.255.255.0 any

>

show running-config access-group

\*\*\*OUTPUT OMITTED FOR BREVITY\*\*\* access-group ACL-UNWANTED-COUNTRY in interface outside control-plane

Ejemplo de salida del FTD gestionado por FDM:

<#root>

> show running-config object id OBJ-NET-UNWANTED-COUNTRY

object network OBJ-NET-UNWANTED-COUNTRY
subnet 192.168.1.0 255.255.255.0

show running-config access-list ACL-UNWANTED-COUNTRY

```
access-list ACL-UNWANTED-COUNTRY extended deny ip 192.168.1.0 255.255.255.0 any4 log default
```

> show running-config access-group

```
***OUTPUT OMITTED FOR BREVITY***
access-group ACL-UNWANTED-COUNTRY in interface outside control-plane
```

Ejemplo de salida para ASA:

<#root>

asa#

show running-config access-list ACL-UNWANTED-COUNTRY

access-list ACL-UNWANTED-COUNTRY extended deny ip 192.168.1.0 255.255.255.0 any

asa#

show running-config access-group

\*\*\*OUTPUT OMITTED FOR BREVITY\*\*\* access-group ACL-UNWANTED-COUNTRY in interface outside control-plane

Paso 2. Para confirmar que la ACL del plano de control está bloqueando el tráfico requerido, utilice el comando packet-tracer para simular una conexión TCP 443 entrante con la interfaz externa del firewall seguro, luego utilice el comando show access-list <acl-name> , el conteo de aciertos de la ACL debe incrementarse cada vez que la ACL del plano de control bloquea una conexión VPN de fuerza bruta con el firewall seguro:

- En este ejemplo, el comando packet-tracer simula una conexión TCP 443 entrante originada en el host 192.168.1.10 y destinada a la dirección IP externa de nuestro firewall seguro. El resultado del 'packet-tracer' confirma que el tráfico se está descartando y el resultado del 'show access-list' muestra los incrementos de conteo de aciertos para nuestra ACL del plano de control en su lugar:

Ejemplo de salida para FTD

<#root>

>

>

packet-tracer input outside tcp 192.168.1.10 1234 10.3.3.251 443 Phase: 1 Type: ACCESS-LIST Subtype: log Result: DROP Elapsed time: 21700 ns Config: Additional Information: Result: input-interface: outside(vrfid:0) input-status: up input-line-status: up Action: drop Time Taken: 21700 ns Drop-reason: (acl-drop) Flow is denied by configured rule , Drop-location: frame 0x00005623c7f324e7 flow (NA)/NA > show access-list ACL-UNWANTED-COUNTRY access-list ACL-UNWANTED-COUNTRY; 1 elements; name hash: 0x42732b1f access-list ACL-UNWANTED-COUNTRY line 1 extended deny ip 192.168.1.0 255.255.255.0 any (

hitcnt=1

) 0x142f69bf

Ejemplo de salida para ASA

<#root>

asa#

packet-tracer input outside tcp 192.168.1.10 1234 10.3.3.5 443

Phase: 1 Type: ACCESS-LIST Subtype: Result: ALLOW Elapsed time: 19688 ns Config: Implicit Rule Additional Information: MAC Access list

Phase: 2

```
Type:
ACCESS-LIST
Subtype: log
Result: DROP
Elapsed time: 17833 ns
Config:
Additional Information:
Result:
input-interface: outside
input-status: up
input-line-status: up
Action: drop
Time Taken: 37521 ns
Drop-reason: (acl-drop) Flow is denied by configured rule
, Drop-location: frame 0x0000556e6808cac8 flow (NA)/NA
asa#
show access-list ACL-UNWANTED-COUNTRY
access-list ACL-UNWANTED-COUNTRY; 1 elements; name hash: 0x42732b1f
access-list ACL-UNWANTED-COUNTRY line 1 extended deny ip 192.168.1.0 255.255.255.0 any
(hitcnt=1)
 0x9b4d26ac
```

Nota: Si se implementa una solución RAVPN como Cisco Secure Client VPN en el firewall seguro, se podría realizar un intento real de conexión al firewall seguro para confirmar que la ACL del plano de control funciona como se esperaba para bloquear el tráfico requerido.

### Errores relacionados

 ENH | Conexiones de AnyConnect Client basadas en geolocalización: ID de bug de Cisco CSCvs65322

### Acerca de esta traducción

Cisco ha traducido este documento combinando la traducción automática y los recursos humanos a fin de ofrecer a nuestros usuarios en todo el mundo contenido en su propio idioma.

Tenga en cuenta que incluso la mejor traducción automática podría no ser tan precisa como la proporcionada por un traductor profesional.

Cisco Systems, Inc. no asume ninguna responsabilidad por la precisión de estas traducciones y recomienda remitirse siempre al documento original escrito en inglés (insertar vínculo URL).